**Betriebsanleitung** 

# Bordrechner

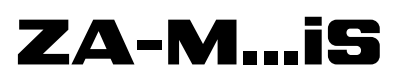

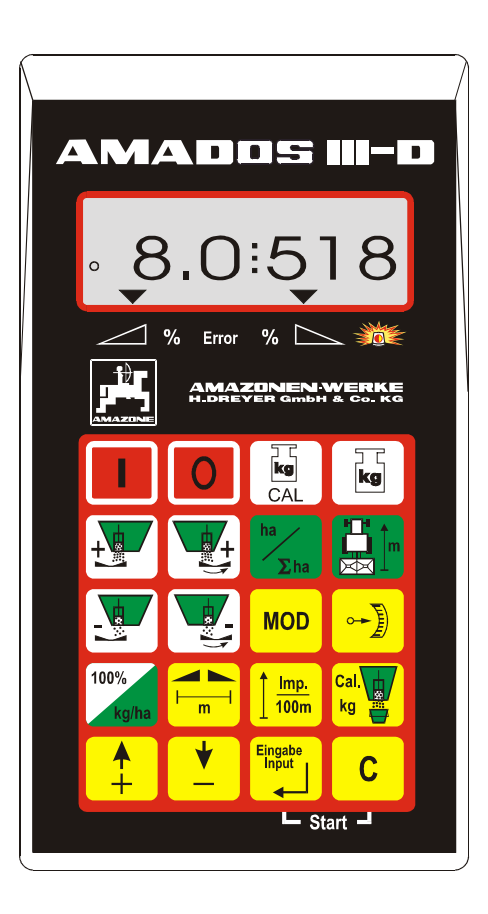

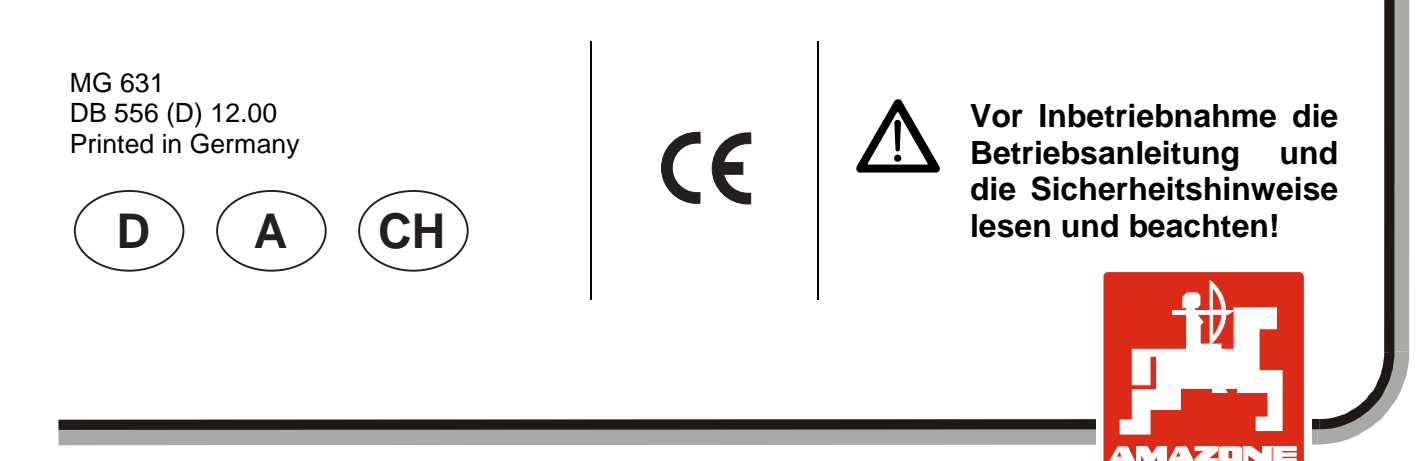

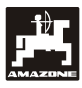

Copyright © 2000 AMAZONEN-WERKE H. DREYER GmbH & Co. KG D-49502 Hasbergen-Gaste Germany Alle Rechte vorbehalten

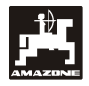

| 1. | Anga  | ıben über das Gerät                                                                          | 6        |
|----|-------|----------------------------------------------------------------------------------------------|----------|
|    | 1.1   | Verwendungszweck                                                                             | 6        |
|    | 1.2   | Hersteller                                                                                   | 6        |
|    | 1.3   | Konformitätserklärung                                                                        | 6        |
|    | 1.4   | Angaben bei Anfragen und Bestellungen                                                        | 6        |
|    | 1.5   | Kennzeichnung                                                                                | 6        |
|    | 1.6   | Bestimmungsgemäße Verwendung                                                                 | 7        |
| 2. | Siche | erheit                                                                                       | 8        |
|    | 2.1   | Gefahren bei Nichtbeachtung der Sicherheitshinweise                                          | 8        |
|    | 2.2   | Bedienergualifikation                                                                        | 8        |
|    | 2.3   | Kennzeichnung von Hinweisen in der Betriebsanleitung                                         | 8        |
|    |       | 2.3.1 Allgemeines Gefahrensymbol                                                             | 8        |
|    |       | 2.3.2 Achtungs-Symbol                                                                        | 8        |
|    |       | 2.3.3 Hinweis-Symbol                                                                         | 8        |
|    | 2.4   | Sicherheitshinweise zur nachträglichen Installation von elektrischen und elektronischen      |          |
|    |       | Geräten und / oder Komponenten                                                               | 8        |
|    | 2.5   | Sicherheitshinweise bei Instandsetzungsarbeiten                                              | 9        |
| 3. | Prod  | uktbeschreibung                                                                              | 10       |
|    | 3.1   | Funktionen                                                                                   | 10       |
|    |       | 3.1.1 Arbeitsanzeige                                                                         | 11       |
|    | 3.2   | Tastenbelegung                                                                               | 12       |
| 4. | Inbet | riebnahme                                                                                    | 13       |
|    | 11    | Corät Ein- / Ausschalton                                                                     | 13       |
|    | 4.1   | Maschinensnezifische Eingebewerte                                                            | 13<br>13 |
|    | 7.2   | 4 2 1 Maschinentyp und Maschinenausrüstung                                                   | 13       |
|    |       | 4.2.1 Maschinentyp und Maschinenadsfusturg                                                   | 15       |
|    |       | 423 Arbeitsbreite                                                                            | 16       |
|    |       | 4.2.4 Wegsensor kalibrieren                                                                  | 16       |
|    |       | 4.2.5 Dünger-Kalibrierfaktor ermitteln                                                       | 18       |
|    |       | 4.2.5.1 Dünger-Kalibrierfaktor im Stand ermitteln                                            | 18       |
|    |       | 4.2.5.2 Dünger-Kalibrierfaktor automatisch über die Wiegezelle ermitteln                     | 20       |
|    | 4.3   | Inbetriebnahme auf dem Feld                                                                  | 21       |
|    |       | 4.3.1 Befüllroutine für Streuer mit Wiegezelle                                               | 21       |
|    |       | 4.3.2 Startfunktion ausführen                                                                | 22       |
|    |       | 4.3.3 Streumenge während des Düngerstreuens verändern                                        | 22       |
|    |       | 4.3.3.1 Gemeinsame Streumengen-Veränderung für beide Schieber                                | 22       |
|    |       | 4.3.3.2 Einzelne, unabhängige Streumengen-Veränderung für den rechten und<br>linken Schieber | 23       |
|    |       | 4.3.4 Ausstreuen von sehr kleinen Streumengen, z.B. Gründüngersaaten und Schneckenkorr       | n.24     |
|    |       | 4.3.4.1 Ausstreuen von Weidelgras                                                            | 24       |
|    |       | 4.3.5 Funktionstasten und ihre Nutzung während des Streuens                                  | 26       |
|    |       | 4.3.5.1 Hektarzähler                                                                         | 26       |
| 3. |       | 4.3.5.2 Teilstreckenzähler                                                                   | 26       |
|    |       | 4.3.5.3 Behälterinhalt und ausgebrachte Düngermenge – nur für Streuer mit                    | ~ ~      |
|    |       | Wiegezelle                                                                                   | 27       |
|    | 4.4   | Behalter entleeren                                                                           | 27       |

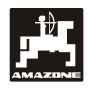

| 5. | Insta                                                        | ndsetzung, Wartung und Pflege                                                                                               | 28           |  |  |  |
|----|--------------------------------------------------------------|----------------------------------------------------------------------------------------------------|--------------|--|--|--|
|    | 5.1                                                          | Schieber-Grundeinstellung und Impulse der Stellmotore überprüfen<br>5.1.1 Streuer tarieren (nur für Streuer mit Wiegezelle) | . 28<br>. 31 |  |  |  |
|    |                                                              | Streuer mit Wiegezelle                                                                                                    | . 32         |  |  |  |
|    |                                                              | Streuer mit Wiegezelle                                                                                                    | . 32         |  |  |  |
| 6. | Störu                                                        | ingen                                                                                                    | 34           |  |  |  |
|    | 6.1 Betrieb des Streuers bei Ausfall der elektrischen Anlage |                                                                                                    |              |  |  |  |
|    | 6.2                                                          | Fehlermeldungen                                                                                                    | . 36         |  |  |  |
| 7. | Maso                                                         | hinendaten                                                                                                    | 37           |  |  |  |

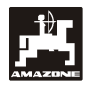

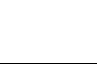

5

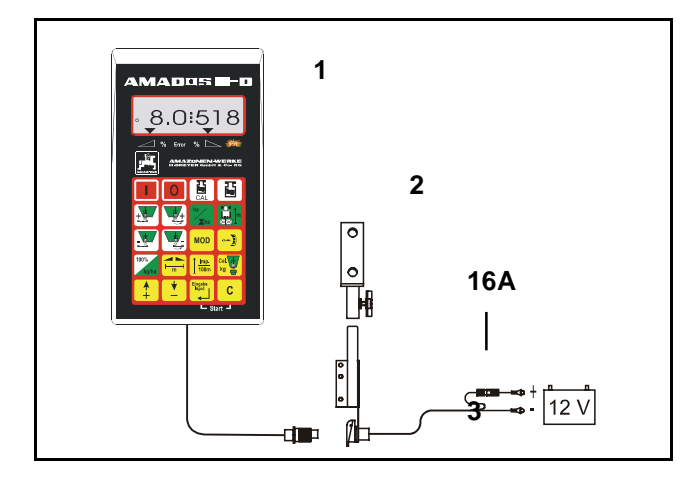

## Übernahme des Gerätes

Beim Empfang des Gerätes bitte feststellen, ob Transportschäden aufgetreten sind oder Teile fehlen! Nur sofortige Reklamation beim Transportunternehmen führt zum Schadenersatz. Bitte prüfen Sie nach, ob alle nachfolgend aufgeführten Teile vorhanden sind.

# AMADOS III-D das elektronische Überwachungs-, Steuer- und Regelsystem besteht aus:

- 1 Rechner.
- 2 Konsole.
- 3 Batterieanschlußkabel mit Leitungsverbinder und Sicherung (16A).

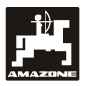

#### 1. Angaben über das Gerät

#### 1.1 Verwendungszweck

**AMADOS III-D** ist mit dem AMAZONE Düngerstreuer ZA-M koppelbar und dient als Anzeige-, Überwachungs- und Steuergerät.

#### 1.2 Hersteller

6

AMAZONEN-Werke, H. Dreyer GmbH & Co. KG,

Postfach 51, D-49202 Hasbergen-Gaste.

#### 1.3 Konformitätserklärung

**AMADOS III-D** erfüllt die Anforderungen der EMV-Richtlinie 89/336/EWG.

#### 1.4 Angaben bei Anfragen und Bestellungen

Bei Bestellung von Ersatzteilen die Gerätenummer des **AMADOS III-D** angeben.

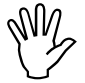

Die sicherheitstechnischen Anforderungen sind nur dann erfüllt, wenn im Reparaturfall Original-AMAZONE-Ersatzteile verwendet werden. Die Verwendung anderer Teile kann die Haftung für die daraus entstehenden Folgen aufheben!

#### 1.5 Kennzeichnung

Typenschild an dem Gerät.

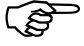

 Die gesamte Kennzeichnung besitzt Urkundenwert und darf nicht verändert oder unkenntlich gemacht werden!

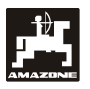

#### 1.6 Bestimmungsgemäße Verwendung

**AMADOS III-D** ist ausschließlich für den üblichen Einsatz als Anzeige-, Überwachungs- und Regelgerät in der Landwirtschaft bestimmt.

Jeder darüber hinaus gehende Gebrauch gilt als nicht bestimmungsgemäß. Für hieraus resultierende Schäden an Personen und Sachen haftet der Hersteller nicht. Das Risiko hierfür trägt allein der Benutzer.

Zur bestimmungsgemäßen Verwendung gehört auch die Einhaltung der vom Hersteller vorgeschriebenen Betriebs-, Wartungs- und Instandhaltungsbedingungen, sowie die ausschließliche Verwendung von **Ori-ginal-Ersatzteilen.** 

**AMADOS III-D** darf nur von Personen genutzt, gewartet und instandgesetzt werden, die hiermit vertraut und über die Gefahren unterrichtet sind.

Die einschlägigen Unfallverhütungsvorschriften sowie die sonstigen allgemein anerkannten sicherheitstechnischen, arbeitsmedizinischen und straßenverkehrsrechtlichen Regeln sind einzuhalten.

Trotz großer Sorgfalt bei der Herstellung unserer Maschinen sind auch bei bestimmungsgemäßer Verwendung Abweichungen in der Ausbringung nicht auszuschließen. Dies kann z.B. verursacht werden durch:

- Unterschiedliche Zusammensetzung des Düngers und des Saatgutes (z. B. Korngrößenverteilung, spezifische Dichte, Kornform, Beizung, Versiegelung).
- Abdrift.
- Verstopfungen oder Brückenbildungen (z. B. durch Fremdkörper, Sackreste, feuchten Dünger usw.).
- Geländeunebenheiten.
- Abnutzung von Verschleißteilen (z. B. Streuschaufeln, . . .).
- Beschädigung durch äußere Einwirkung.
- Falsche Antriebsdrehzahlen und Fahrgeschwindigkeiten.
- Montage falscher Streuscheiben (z.B. durch Verwechseln).
- Falsche Einstellung der Maschine (unkorrekter Anbau, Nichtbeachten der Streutabelle).

Überprüfen Sie vor jedem Einsatz und auch während des Einsatzes Ihr Gerät auf richtige Funktion und auf ausreichende Ausbringgenauigkeit der Verteilmaschine.

Ein Anspruch auf Ersatz von Schäden, die nicht an dem **AMADOS III-D** selbst entstanden sind, ist aus-

geschlossen. Hierzu gehört auch eine Haftung für Folgeschäden aufgrund von Streufehlern. Eigenmächtige Veränderungen an dem **AMADOS III-D** können zu Folgeschäden führen und schließen eine Haftung des Lieferers für diese Schäden aus.

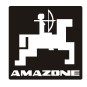

#### 2. Sicherheit

Diese Betriebsanleitung enthält grundlegende Hinweise, die bei Anbau, Betrieb und Wartung zu beachten sind. Daher ist diese Betriebsanleitung unbedingt vor Einsatz und Inbetriebnahme vom Bediener zu lesen und muß ihm zugänglich sein.

Alle Sicherheitshinweise dieser Betriebsanleitung genaustens beachten bzw. befolgen.

#### 2.1 Gefahren bei Nichtbeachtung der Sicherheitshinweise

Die Nichtbeachtung der Sicherheitshinweise

- kann sowohl eine Gefährdung für Personen als auch für Umwelt und Maschine zur Folge haben.
- kann zum Verlust jeglicher Schadenersatzansprüche führen.

Im einzelnen kann Nichtbeachtung beispielsweise folgende Gefährdungen nach sich ziehen:

- Gefährdung von Personen durch nicht abgesicherte Arbeitsbreite.
- Versagen wichtiger Funktionen der Maschine.
- Versagen vorgeschriebener Methoden zur Wartung und Instandhaltung.
- Gefährdung von Personen durch mechanische und chemische Einwirkungen.
- Gefährdung der Umwelt durch Leckage von Hydrauliköl.

#### 2.2 Bedienerqualifikation

Das Gerät darf nur von Personen benutzt, gewartet und instandgesetzt werden, die hiermit vertraut und über die damit verbundenen Gefahren unterrichtet sind.

#### 2.3 Kennzeichnung von Hinweisen in der Betriebsanleitung

#### 2.3.1 Allgemeines Gefahrensymbol

Die in dieser Betriebsanleitung enthaltenen Sicherheitshinweise, die bei Nichtbeachtung Gefährdungen für Personen hervorrufen können, sind mit dem allgemeinen Gefahrensymbol (Sicherheitszeichen nach DIN 4844-W9)

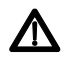

gekennzeichnet.

#### 2.3.2 Achtungs-Symbol

Sicherheitshinweise, deren Nichtbeachtung Gefahren für die Maschine und deren Funktion hervorrufen kann, sind mit dem Achtungs-Symbol

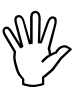

gekennzeichnet.

#### 2.3.3 Hinweis-Symbol

Hinweise auf maschinenspezifische Besonderheiten, die für die einwandfreie Funktion der Maschine einzuhalten sind, sind mit dem Hinweis-Symbol

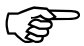

gekennzeichnet.

2.4 Sicherheitshinweise zur nachträglichen Installation von elektrischen und elektronischen Geräten und / oder Komponenten

Die Maschine ist mit elektronischen Komponenten und Bauteilen ausgestattet, deren Funktion durch elektromagnetische Aussendungen anderer Geräte beeinflußt werden kann. Solche Beeinflussungen können zu Gefährdungen von Personen führen, wenn die folgenden Sicherheitshinweise nicht befolgt werden.

Bei der nachträglichen Installation von elektrischen und elektronischen Geräten und / oder Komponenten in die Maschine, mit Anschluß an das Bordnetz, muß der Verwender eigenverantwortlich prüfen, ob die Installation Störungen der Fahrzeugelektronik oder anderer Komponenten verursacht.

Es ist vor allem darauf zu achten, daß die nachträglich installierten elektrischen und elektronischen Bauteile der EMV-Richtlinie 89/336/EWG in der jeweils geltenden Fassung entsprechen und das CE-Kennzeichen tragen.

Für den nachträglichen Einbau mobiler Kommunikationssysteme (z.B. Funk, Telefon) müssen zusätzlich insbesondere folgende Anforderungen erfüllt werden:

Nur Geräte mit Zulassung gemäß den gültigen Landesvorschriften (z.B. BZT - Zulassung in Deutschland) einbauen.

Das Gerät fest installieren.

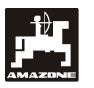

Der Betrieb von portablen oder mobilen Geräten innerhalb des Fahrzeuges ist nur über eine Verbindung zu einer fest installierten Außenantenne zulässig.

Den Sendeteil räumlich getrennt von der Fahrzeug-Elektronik einbauen.

Beim Antenneneinbau auf eine fachgerechte Installation mit guter Masseverbindung zwischen Antenne und Fahrzeugmasse achten.

Für die Verkabelung und Installation sowie die max. zulässige Stromabnahme zusätzlich die Einbauanleitungen des Maschinenherstellers beachten.

#### 2.5 Sicherheitshinweise bei Instandsetzungsarbeiten

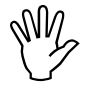

Vor Arbeiten an der elektrischen Anlage sowie vor allen Schweißarbeiten am Schlepper oder der angebauten Maschine alle Steckverbindungen zum AMADOS III-D lösen.

#### 3. Produktbeschreibung

#### AMADOS III-D

- regelt die Streumenge [kg/ha] in Abhängigkeit der Fahrgeschwindigkeit. Hierzu sind die Schieberstellungen mit Hilfe von 2 Stellmotoren veränderbar.
- regelt die Streumenge in Abhängigkeit der durch das Wiegen ermittelten Stoffdaten des Düngers (nur Profis-Streuer).
- zeigt den aktuellen Behälterinhalt an und ermittelt die nach dem Ausführen der "Startfunktion" ausgebrachte Streumenge in [kg] (nur Profis-Streuer).
- ermöglicht das Verändern der Streumenge in 10 % Schritten (für beide Schieber gemeinsam und einzeln).
- zeigt die momentane Fahrgeschwindigkeit in [km/h] an.
- ermittelt die bearbeitete Teilfläche in [ha].
- speichert die bearbeitete Gesamtfläche pro Saison in [ha].

Der Mikrocomputer ist mit einem Speicher und einer Batterie ausgestattet. Alle eingegebenen und ermittelten Werte bleiben auch bei abgeschaltetem Bordnetz für ca. 10 Jahre im Gerät gespeichert. Beim nächsten Einschalten stehen sie wieder zur Verfügung.

#### 3.1 Funktionen

**AMADOS III-D** ist mit einem 6-stelligen Display (Fig. 1/1) ausgestattet. In Arbeitsstellung der Maschine zeigt das Display

- die momentane Fahrgeschwindigkeit (Fig. 1/2) in [km/h],
- die momentane Streumenge (Fig. 1/3) in [kg/ha] und
- Funktions-Kontrollelemente (Fig. 1/4) wie z.B. linker und rechter Schieber geöffnet.

Am linken Displayrand sind zusätzlich 2 Symbole vorhanden. Der senkrechte Pfeil (Fig. 1/5) erscheint während der Kalibrierfahrt zur Ermittlung des Dünger-Kalibrierfaktors (nur Profis-Streuer). Der darunterliegende Kreis (Fig. 1/6) muß während der Fahrt blinken und besagt, daß der Sensor zur Flächen- und Wegstrecken-Erfassung Impulse an den **AMADOS III-D** übermittelt.

Während des Streuens läßt sich der vorgewählte Streumengen-Sollwert für beide Schieber **gemein-sam** oder für jeden Schieber **einzeln** verändern.

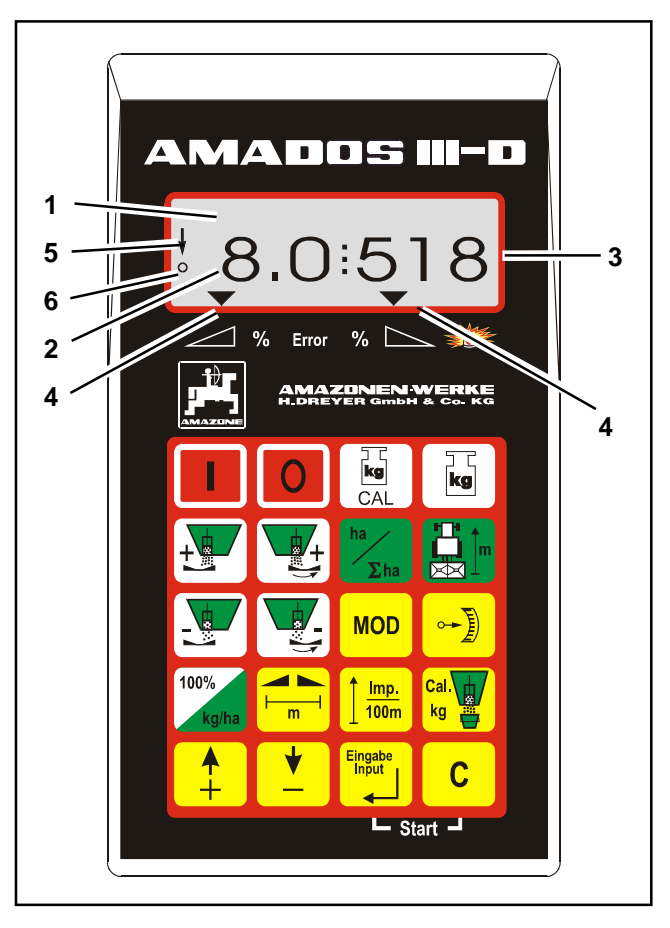

Fig. 1

sten

Die **gemeinsame** Streumengen-Veränderung für beide Schieber erfolgt über die Tasten **und** 

. Pro Tastendruck verändert sich die einge-

stellte Streumenge für **beide Schieber gemeinsam** um jeweils + bzw. - 10%.

Die einzelne, unabhängige Streumengen-Veränderung für den rechten und linken Schieber erfolgt über die Ta-

```
und + . Pro Tasten-
```

druck verändert sich die eingestellte Streumenge für den jeweiligen Schieber um jeweils + bzw. - 10%. Die prozentuale Streumengen-Abweichung vom vorgewählten Streumengen Sollwert wird im Display angezeigt.

Die 20-er Folientastatur ist in folgende Bereiche aufgeteilt:

| Rot  | = | Gerät Ein/Aus.                                              |
|------|---|-------------------------------------------------------------|
| Gelb | = | Eingabetasten (Eingabe der<br>maschinenspezifischen Daten). |
| Grün | = | Funktionstasten.                                            |

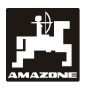

#### 3.1.1 Arbeitsanzeige

Sobald ein Schieber geöffnet wird erkennt der **AMADOS III-D**, daß sich die Maschine in Arbeitsstellung befindet und wechselt in die "Arbeitsanzeige".

Arbeitsanzeige

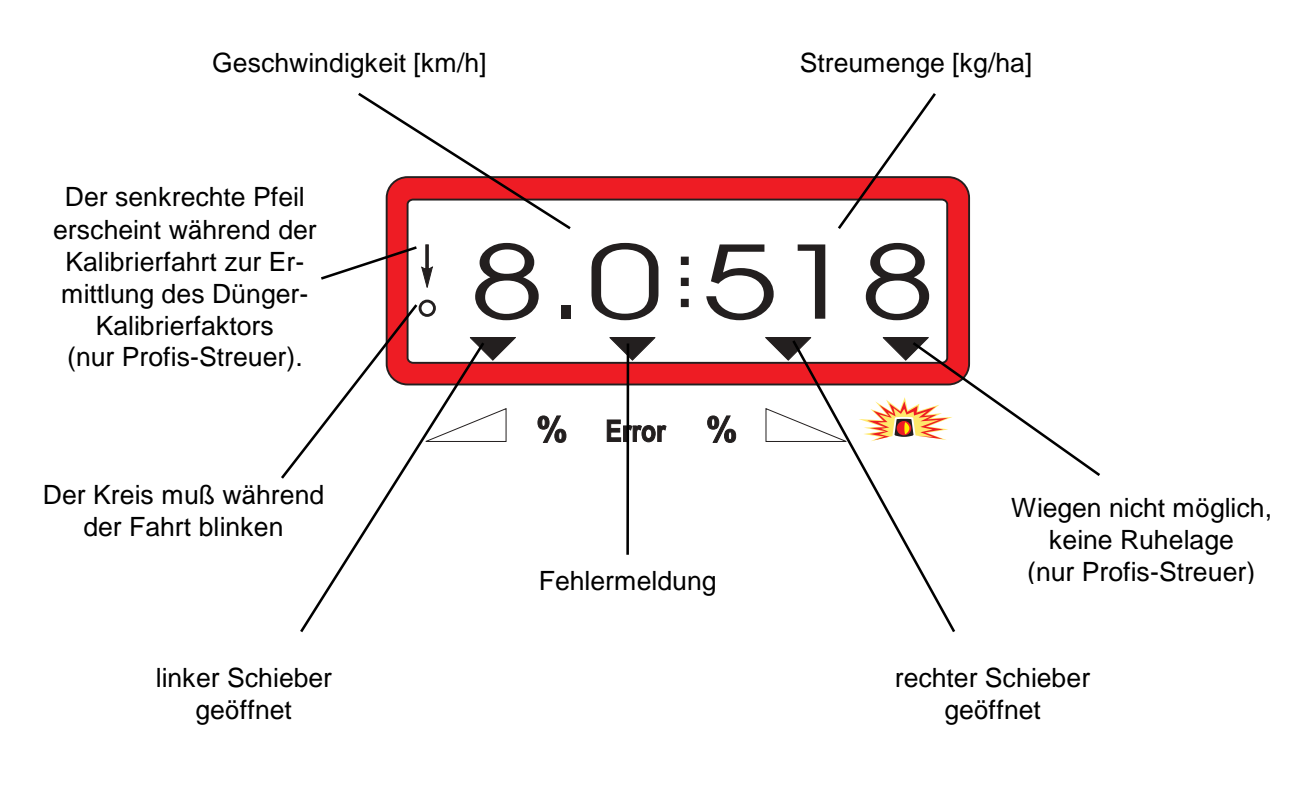

Arbeitsanzeige nach dem Drücken der Tasten zur gemeinsamen Streumengen-Veränderung (+10%)

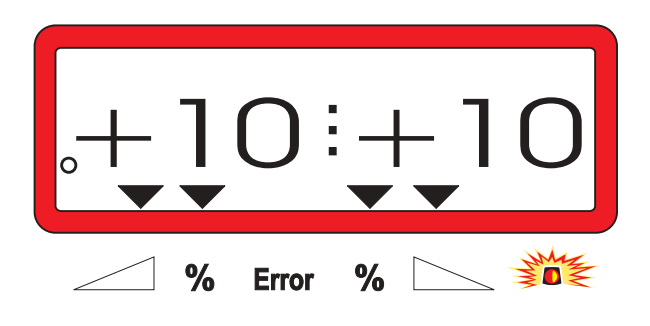

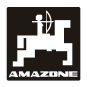

## 3.2 Tastenbelegung

## Tabelle 1: Tastenbelegung

| Taste     | Funktion                                    | Taste            | Funktion                                                                                                    |
|-----------|---------------------------------------------|------------------|----------------------------------------------------------------------------------------------------|
|           | AMADOS III-D einschalten                    | MOD              | Modus-Eingabe                                                                                                    |
| 0         | AMADOS III-D ausschalten                    |                  | Impulszahl der Stellmotore an-<br>zeigen bzw. in Verbindung mit<br>Taste Schieber zum Ent-<br>leeren des Behälters ganz öffnen |
| kg<br>CAL | Streuer tarieren bzw. Wiegezelle<br>eichen  | 100%<br>kg/ha    | Zurücksetzen der Streumenge<br>auf den eingegebenen Sollwert                                                                   |
| kg        | Eingefüllte / ausgebrachte Dün-<br>germenge |                  | Arbeitsbreite [m]                                                                                                    |
|           | Streumenge erhöhen – linker<br>Schieber     | <u> </u>         | Bodenabhängige Impulszahl des<br>Wegsensors für eine Strecke von<br>100 m                                                      |
|           | Streumenge erhöhen – rechter<br>Schieber    | Cal.<br>kg       | Dünger-Kalibrierfaktor                                                                                                    |
| ha<br>Σha | Hektarzähler                                | <b>▲</b><br>+    | Eingabetaste zur Erhöhung des<br>angezeigten Wertes                                                                            |
|           | Teilstreckenzähler                          | <b>•</b>         | Eingabetaste zum Verkleinern<br>des angezeigten Wertes                                                                         |
|           | Streumenge reduzieren – linker<br>Schieber  | Eingabe<br>Input | Mit dieser Taste müssen alle<br>Eingaben abgeschlossen werden                                                                  |
|           | Streumenge reduzieren – rechter<br>Schieber | С                | Korrekturtaste                                                                                                    |

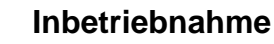

#### 4. Inbetriebnahme

#### 4.1 Gerät Ein- / Ausschalten

Durch Drücken der Taste den AMADOS III-D

ein- und über die Taste **O** ausschalten.

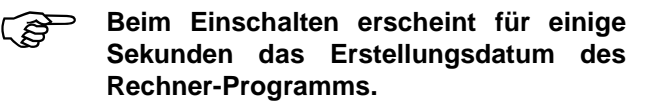

- Darauf achten, daß die Stellmotore die Stellhebel annähernd in den Bereich der Nullstellungen fahren (Skalen sind nicht maßgebend).
- Fällt die Versorgungsspannung auf unter 10 Volt ab, z. B. beim Anlassen des Schleppers, schaltet sich der Rechner automatisch ab. Rechner wie oben beschrieben wieder einschalten.

#### 4.2 Maschinenspezifische Eingabewerte

Die vom **AMADOS III-D** benötigten maschinenspezifischen Eingabewerte werden

- direkt über die Tasten wählt oder
- durch einen Kalibriervorgang ermittelt.

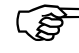

Beim Anwählen der Eingabewerte springt die Anzeige mit dem 1. Tastendruck auf die Taste

um eine Position in die gewünschte Richtung vor oder zurück. Durch erneuten Druck auf die selbe Taste läuft die Anzeige kontinuierlich bis zum Loslassen dieser Taste weiter.

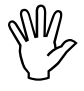

Alle über die Tasten 📫 bzw.

angewählten bzw. über einen Kalibriervorgang ermittelten Eingabewerte stets

bestäti-

durch Drücken der Taste

gen und somit speichern.

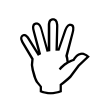

(S

- Vor Arbeitsbeginn die maschinenspezifischen Eingabewerte durch Drücken der entsprechenden Tasten - in der angegebenen Reihenfolge - kontrollieren bzw. neu anwählen bzw. durch einen Kalibriervorgang ermitteln.
- Bereits angewählte maschinenspezifische Eingaben bleiben gespeichert.
- 4.2.1 Maschinentyp und Maschinenausrüstung
  - Alle Angaben zum Maschinentyp und
     zur Maschinenausrüstung (Modus "1" bis "6") nur bei abgezogenem Maschinenstecker durchführen.
- 1. Bei abgezogenem Maschinenstecker den AMADOS III-D einschalten.
  - Auf dem Display erscheint zunächst das
     Programm-Erstellungsdatum. Für den nachfolgenden Zeitraum von ca. 10 Sekunden ist dann keine Eingabe möglich. Dann erscheint automatisch die Fehlermeldung "13". Nach ca. 15 Sekunden Wartezeit läßt sich der Modus "1" anwählen.

Anzeige Fehlermeldung "13"

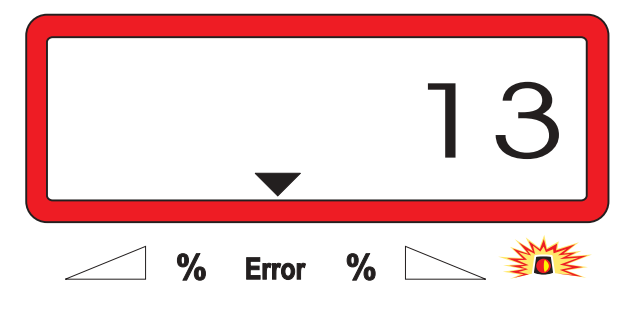

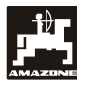

#### 2. Modus "1", Maschinentyp wählen

Unter Modus "1" den jeweiligen Maschinentyp über die Codierung "Maschinentyp" anwählen.

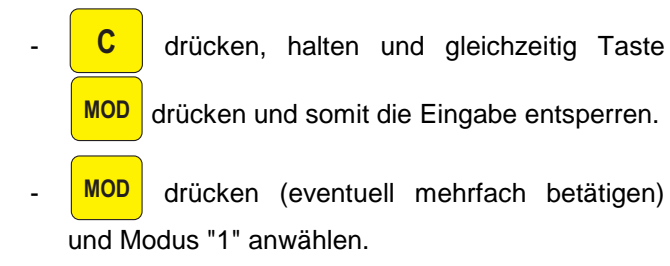

Anzeige nach dem Anwählen von Modus "1"

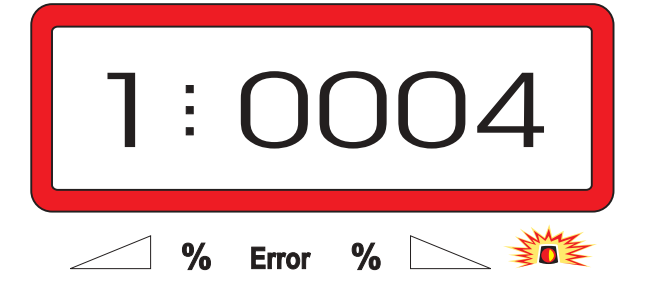

Die erste Ziffer zeigt den angewählten Modus "1", die zweite die Codierung für den angewählten Maschinentyp - für Düngerstreuer Codierung "0004".

- Über die Tasten
   "0004" auf der Anzeige anwählen.
- Eingabe Ingebe
  - "0004" speichern.

#### 3. Modus "2-5"

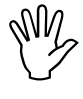

Die Modi 2 bis 5 sind beim Einsatz mit dem Düngerstreuer nicht belegt und müssen somit nicht angewählt und verändert werden.

#### 4. Modus "6", vorgesehene, mittlere Arbeitsgeschwindigkeit

**AMADOS III-D** benötigt die Eingabe der "vorgesehenen, mittleren Arbeitsgeschwindigkeit" zum Vorgang "Dünger-Kalibrierfaktor ermitteln".

MOD drücken (eventuell mehrfach betätigen) und Modus "6" anwählen.

Anzeige nach dem Anwählen von Modus "6"

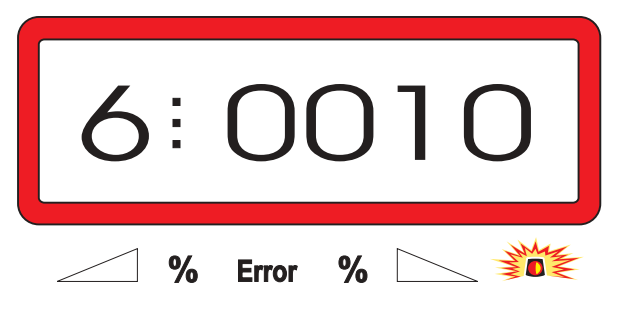

Die erste Ziffer zeigt den angewählten Modus "6", die zweite die vorgesehene, mittlere Arbeitsgeschwindigkeit in [km/h] - z.B. "0010" für 10 km/h.

Über die Tasten 井 bzw. 📕 die vorgese-

hene, mittlere Arbeitsgeschwindigkeit auf der Anzeige anwählen, z.B. "0010" für 10 km/h.

drücken und somit den angewählten Wert

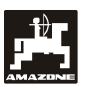

5. Modus "7", 0 = ohne Wiegezelle und 1 = mit Wiegezelle

Unter Modus "7" anwählen, ob der Streuer ohne oder mit Wiegezelle ausgerüstet ist.

- MOD drücken (eventuell mehrfach betätigen) und Modus "7" anwählen.

Anzeige nach dem Anwählen von Modus "7"

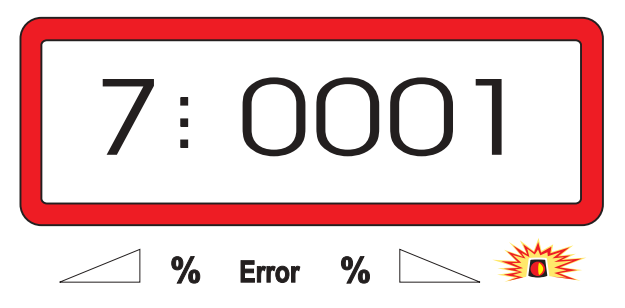

Die erste Ziffer zeigt den angewählten Modus "7", die zweite gibt an, ob der Streuer ohne "0000" oder mit Wiegezelle "0001" ausgerüstet ist – hier "0001" für Streuer mit Wiegezelle.

- Über die Tasten
   bzw.
   die Ziffern
   "0000" für Streuer ohne Wiegezelle bzw. "0001"
   für Streuer mit Wiegezelle auf der Anzeige anwählen.
  - drücken und somit den angewählten Wert

"0001" speichern sowie gegen unbeabsichtigtes Verändern sperren.

- 6. AMADOS III-D ausschalten und Maschinenstecker mit AMADOS III-D verbinden.
- 7. AMADOS III-D wieder einschalten.

#### 4.2.2 Streumenge

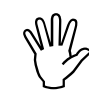

Den Wert für die gewünschte Streumenge bei stillstehendem Fahrzeug anwählen.

urücken. Über die Taste ↓ bzw. ↓ d

die gewünschte

Streumenge [kg/ha] auf dem Display anwählen, z.B. "350" für die Streumenge 350 kg/ha.

Anzeige der Ausbringmenge

|   |       | 350 |
|---|-------|-----|
| % | Error | %   |

drücken. Der angewählte Wert "350" wird gespeichert.

nochmals drücken und den gespeicherten

Wert kontrollieren. Auf dem Display muß dann die Ziffer "350" erscheinen.

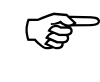

Während des Düngerstreuens ist die Streumenge in +/-10% Schritten veränderbar (hierzu siehe Kap. 4.3.2).

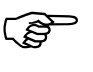

Bei Streumengen über 1000 kg wird die tausender Stelle in der Arbeitsanzeige nicht angezeigt.

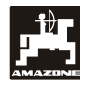

#### 4.2.3 Arbeitsbreite

Zur Ermittlung der bearbeiteten Fläche benötigt AMADOS III-D die Information der Arbeitsbreite. Hierzu die Arbeitsbreite wie folgt eingeben:

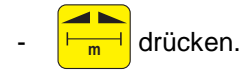

Über die Tasten bzw. wünschte Arbeitsbreite [m] auf dem Display anwählen, z.B. "20.00" für 20 m Arbeitsbreite.

Anzeige Arbeitsbreite

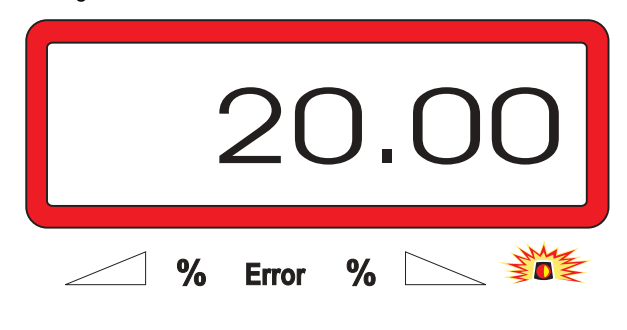

drücken und somit den angewählten Wert speichern.

nochmals drücken und den gespeicherten

Wert kontrollieren. Auf dem Display muß nun der angewählte Wert erscheinen, z.B. "20.00".

#### 4.2.4 Wegsensor kalibrieren

Zur Ermittlung der tatsächlichen Fahrgeschwindigkeit AMADOS benötigt III-D den Kalibrierwert "Imp./100m", die der Sensor "X" beim Abfahren einer 100 m langen Meßstrecke an den AMADOS III-D abgibt.

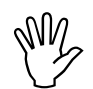

die ge-

#### Der Kalibrierwert "Imp./100m" darf nicht kleiner als "250" sein, sonst arbeitet AMADOS III-D nicht vorschriftsmäßig.

Für die Kalibrierwert-Eingabe "Imp./100m" sind zwei Möglichkeiten vorgesehen:

- der Kalibrierwert "Imp./100m" ist bekannt und wird über die Tastatur angewählt.
- der Kalibrierwert "Imp./100m" ist nicht bekannt und wird durch Abfahren einer Meßstrecke ermittelt.

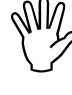

Da der Kalibrierwert "Imp./100m" bodenabhängig ist, wird empfohlen, bei stark voneinander abweichenden Bodenarten diesen Kalibrierwert ieweils durch Abfahren einer Meßstrecke neu zu ermitteln.

#### 1. Der Kalibrierwert "Imp./100 m" ist bekannt:

- <u>Imp.</u> 100m Bei stillstehendem Fahrzeug drücken.
- Den bekannten Kalibrierwert "Imp./100m" über die bzw. anwählen. Tasten
  - drücken und somit den angewählten Kalibrierwert speichern.

Imp. nochmals drücken und den gespeicherten 100m

Kalibrierwert kontrollieren. Auf dem Display muß nun der angewählte Kalibrierwert erscheinen.

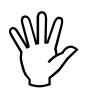

Bei auftretenden Abweichungen zwischen

- · der ausgebrachten Streumenge und der tatsächlich bearbeiteten Fläche
- der vom AMADOS III-D ermittelten und angezeigten, bearbeiteten Fläche und der tatsächlich bearbeiteten Fläche

den Kalibrierwert durch Abfahren einer 100 m langen Meßstrecke neu ermitteln (hierzu siehe Kap. 4.2.4 Pkt. 2).

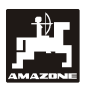

#### 2. Der Wert "Imp./100 m" ist nicht bekannt:

 Auf dem Feld eine Meßstrecke von exakt 100 m abmessen. Anfangs- und Endpunkt der Meßstrekke markieren.

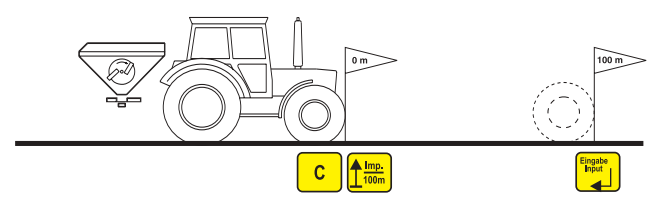

- Fahrzeug in Startposition bringen.
- C drücken, halten und gleichzeitig drücken.
- Meßstrecke von Anfangs- bis Endpunkt exakt abfahren (beim Anfahren springt das Zählwerk auf "0"). Auf dem Display werden die fortlaufend ermittelten Impulse angezeigt.

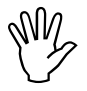

-

Während der Kalibrierfahrt keine Taste drücken.

Anzeige während der Kalibrierung

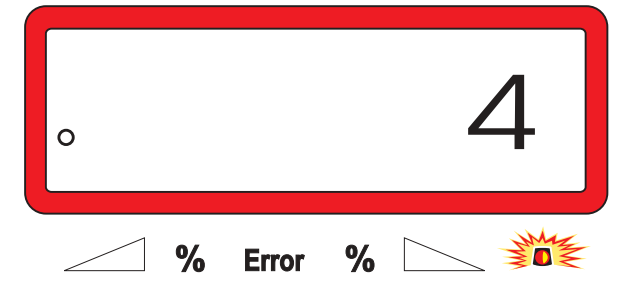

- Nach 100 m stoppen. Auf dem Display wird jetzt die Anzahl der ermittelten Impulse angezeigt.
- drücken und somit den angezeigten, ermittelten Kalibrierwert (Imp./100 m) speichern.
- nochmals drücken und den gespeicherten
  - Kalibrierwert kontrollieren. Auf dem Display muß nun der ermittelte Kalibrierwert (Imp./100 m) erscheinen.

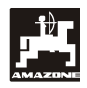

#### 4.2.5 Dünger-Kalibrierfaktor ermitteln

Der Dünger-Kalibrierfaktor bestimmt das Regelverhalten des AMADOS III-D und ist abhängig

- von dem Fließverhalten des auszustreuenden Düngers.
- von der eingegebenen Streumenge.
- von der eingegebenen Arbeitsbreite.

Das Dünger-Fließverhalten wiederum ist abhängig

- von der Dünger-Lagerung, der Dünger-Lagerzeit und klimatischen Faktoren.
- von den Arbeitsbedingungen.

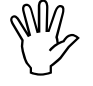

Das Dünger-Fließverhalten kann sich schon bei kurzer Dünger-Lagerzeit verändern.

Daher vor jedem Einsatz den Dünger-Kalibrierfaktor des auszustreuenden Düngers neu ermitteln.

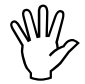

Den Dünger-Kalibrierfaktor immer neu ermitteln

- wenn die Streumenge um mehr als 50% verändert wird.
- wenn Abweichungen zwischen der theoretischen und der tatsächlichen Streumenge auftreten.

Ermittelt wird der Dünger-Kalibrierfaktor:

- im Stand für alle Streuer.
- automatisch auf einer Dünger-Kalibrierfahrt während des Streuens – nur möglich für Streuer mit Wiegezelle.

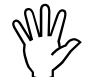

Bei der Dünger-Kalibrierfaktor-Ermittlung darf die in den AMADOS III-D <u>eingegebe-</u> <u>ne Streumenge</u> nicht den Wert aus den Spalten "max. einzugebende Streumenge bei der Dünger-Kalibrierfaktor-Ermittlung für 6, 8, 10 km/h" der Tabelle 2 überschreiten.

| Tabelle 2: | "Max. einzugebende Streumenge bei der     |
|------------|-------------------------------------------|
|            | Dünger-Kalibrierfaktor-Ermittlung in Ab-  |
|            | hängigkeit der Arbeitsbreite und Arbeits- |
|            | geschwindigkeit"                          |

| Arbeitsbreite<br>[m] | max. einzugebende<br>Streumenge [kg/ha] bei der Dünger-<br>Kalibrierfaktor-Ermittlung für die<br>Arbeitsgeschwindigkeit |        |         |  |  |  |  |  |  |
|----------------------|----------------------------------------------------------------------------------------------------|--------|---------|--|--|--|--|--|--|
|                      | 6 km/h                                                                                                    | 8 km/h | 10 km/h |  |  |  |  |  |  |
| 10                   | 3000                                                                                                    | 2400   | 1800    |  |  |  |  |  |  |
| 12                   | 2500                                                                                                    | 2000   | 1500    |  |  |  |  |  |  |
| 15                   | 2000                                                                                                    | 1600   | 1200    |  |  |  |  |  |  |
| 16                   | 1900                                                                                                    | 1520   | 1140    |  |  |  |  |  |  |
| 18                   | 1688                                                                                                    | 1350   | 1013    |  |  |  |  |  |  |
| 20                   | 1525                                                                                                    | 1220   | 915     |  |  |  |  |  |  |
| 21                   | 1450                                                                                                    | 1160   | 870     |  |  |  |  |  |  |
| 24                   | 1263                                                                                                    | 1010   | 758     |  |  |  |  |  |  |
| 27                   | 1125                                                                                                    | 900    | 675     |  |  |  |  |  |  |
| 28                   | 1088                                                                                                    | 870    | 653     |  |  |  |  |  |  |
| 30                   | 1013                                                                                                    | 810    | 608     |  |  |  |  |  |  |
| 32                   | 950                                                                                                    | 760    | 570     |  |  |  |  |  |  |
| 36                   | 850                                                                                                    | 680    | 510     |  |  |  |  |  |  |

#### 4.2.5.1 Dünger-Kalibrierfaktor im Stand ermitteln

- Die Eingaben f
  ür die gew
  ünschte Streumenge und Arbeitsbreite kontrollieren und gegebenenfalls korrigieren.
- Eine ausreichende Düngermenge in den Vorratsbehälter einfüllen.
- Die linke Streuscheibe abnehmen.
- Auffangbehälter unter die Auslauföffnung stellen (Betriebsanleitung ZA-M beachten!).

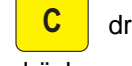

drücken, halten und gleichzeitig

drücken und den Kalibriervorgang starten.

• Auf der Anzeige erscheint eine "0".

Anzeige beim Start der Dünger-Kalibrierung

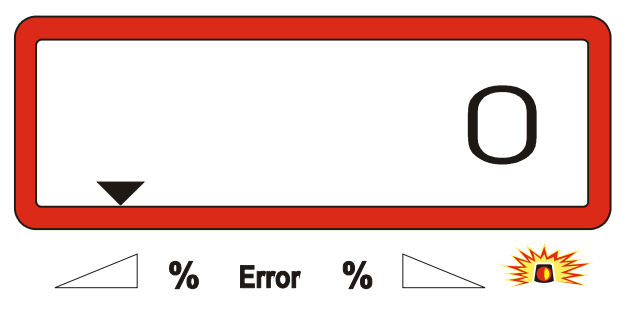

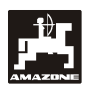

- Schlepper bei eingeschalteter Zapfwelle mit Nenndrehzahl (540 U/min) laufen lassen und linken Schieber öffnen.
  - Auf dem Display wird die Schieberöffnungszeit angezeigt.
- Den Schieber nach frühestens 30 Sekunden oder wenn der Eimer voll ist schließen.

Die Anzeige wechselt nach dem Schließen des Schiebers.

Anzeige nach dem Schließen des Schiebers

|   | (     | ), | 00 |
|---|-------|----|----|
| % | Error | %  |    |

- Aufgefangene Düngermenge wiegen (Eimergewicht berücksichtigen).

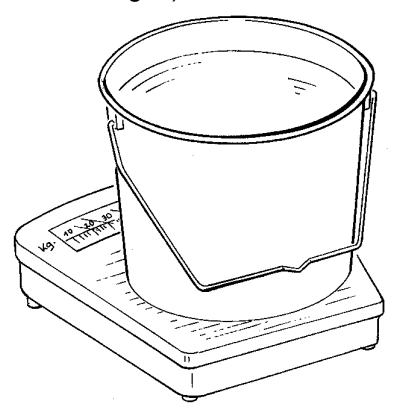

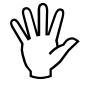

Die eingesetzte Waage muß entsprechend genau wiegen. Größere Ungenauigkeiten können Abweichungen in der tatsächlich ausgebrachten Streumenge hervorrufen.

- Gewicht der Düngermenge über die Tasten

bzw. \_\_\_\_ auf dem Display anwählen, z.B. "12.50" für 12,5 kg.

drücken und bestätigen.

**AMADOS III-D** ermittelt den Dünger-Kalibrierfaktor. Dieser gilt jetzt für diese Düngersorte.

drücken und der Dünger-Kalibrierfaktor wird angezeigt.

- Nach Beendigung der Kalibrierung die Streuscheibe wieder montieren.

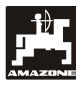

#### 4.2.5.2 Dünger-Kalibrierfaktor automatisch über die Wiegezelle ermitteln

Der Dünger-Kalibrierfaktor läßt sich jederzeit während des Streuens ermitteln.

Für die Ermittlung des Dünger-Kalibrierfaktors ergeben sich 2 Vorgehensweisen:

- den im Stand ermittelten Dünger-Kalibrierfaktor verwenden.
- den unbekannten Dünger-Kalibrierfaktor automatisch über die Wiegezelle ermitteln.

#### Durchführung:

- Die Eingabe für die gewünschte Streumenge und Arbeitsbreite überprüfen.
- kg drücken und der gespeicherte Dünger-Kalibrierfaktor wird angezeigt.
- Den angezeigten Dünger-Kalibrierfaktor über die Tasten + bzw. + in der gewünschten

Weise verändern.

- drücken und somit den neuen Dünger-Kalibrierfaktor speichern.
- Den Schlepper und Streuer auf einer waagerechten Fläche anhalten.
- Erlischt das Dreieck oberhalb der Warnlampe,

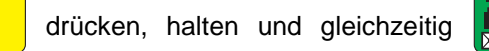

drücken und somit die Ermittlung des Dünger-Kalibrierfaktors starten.

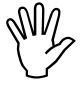

С

Leuchtet das Dreieck oberhalb der Warnlampe, befindet sich der Streuer nicht in Ruhelage. Die Ermittlung des Dünger-Kalibrierfaktors läßt sich aber nur in Ruhelage starten.

Anzeige beim Starten der Ermittlung des Dünger-Kalibrierfaktors

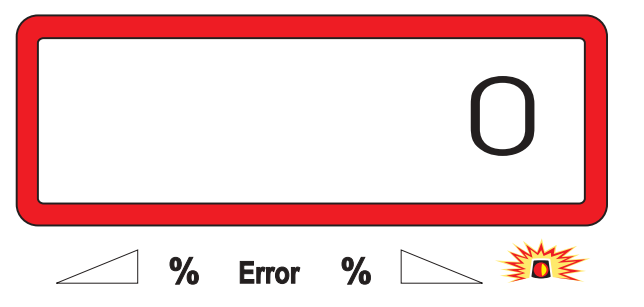

- In gewohnter Weise mit dem Streuen beginnen und mindestens 200 kg Dünger ausstreuen.

Unmittelbar nach dem Starten der Kalibrierfahrt wechselt das Display in die Arbeitsanzeige. Während der Kalibrierfahrt erscheint am linken Displayrand oberhalb des blinkenden Kreises zusätzlich ein senkrechter Pfeil.

Anzeige während der Kalibrierfahrt

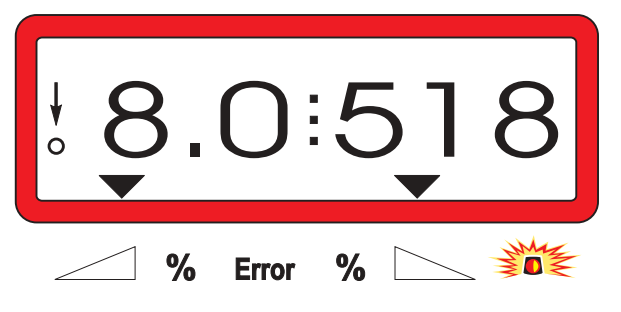

 Die Kalibrierfahrt frühestens stoppen, wenn der senkrechte Pfeil am linken Displayrand zu blinken beginnt.

Anzeige nach dem Stoppen der Kalibrierfahrt

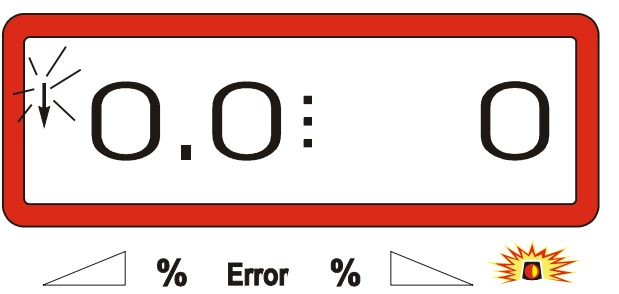

- Schlepper und Streuer auf einer waagerechten Fläche anhalten.
- Bei stehendem Schlepper und nachdem das Drei-

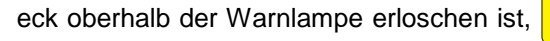

drücken, halten und gleichzeitig 🚂

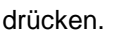

Das Display zeigt den errechneten Dünger-Kalibrierfaktor, z.B 0.98.

Anzeige des errechneten Kalibrierfaktors

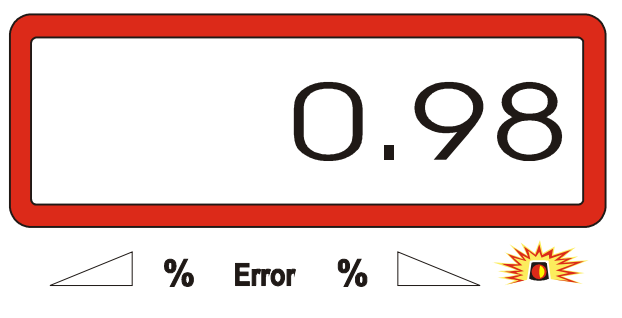

4.3

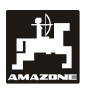

ŝ

- Die Werte für realistische Dünger-Kalibrierfaktoren liegen zwischen 0.70 und 1.50.
- drücken und den errechneten Dünger-
- Kalibrierfaktor speichern.

#### Inbetriebnahme auf dem Feld

- Alle Eingaben wie vorab beschrieben durchführen.
- 4.3.1 Befüllroutine für Streuer mit Wiegezelle
  - Die nachfolgend beschriebene Befüllroutine unbedingt beim jedem Befüllvorgang durchführen, wenn die nach dem Ausführen der "Startfunktion" insgesamt ausgebrachte Düngermenge ermittelt werden soll.

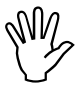

Den Schlepper mit dem angebauten Düngerstreuer auf einer waagerechten Abstellfläche anhalten.

- C drücken, halten und gleichzeitig drücken.

Anzeige vor dem Befüllen des Düngerstreuers

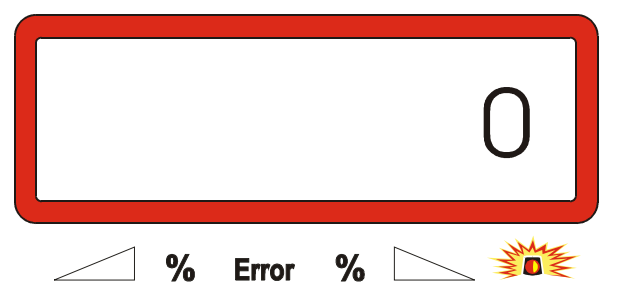

 Den Düngerstreuer mit Dünger befüllen bzw. nachfüllen. Das Display zeigt die eingefüllte Düngermenge in [kg], z.B. 2300 kg.

Anzeige der sich im Düngerstreuer eingefüllten Düngermenge

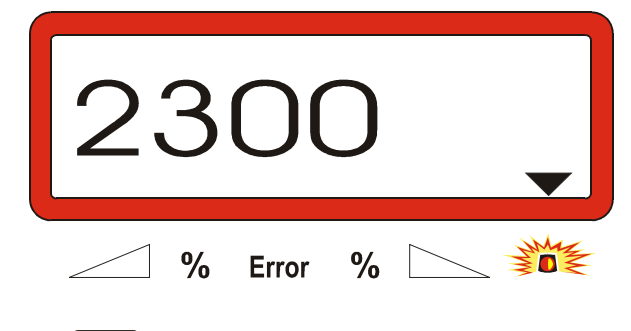

drücken, nachdem das Dreieck oberhalb der

Warnlampe erloschen ist. Der AMADOS III-D addiert die sich noch im Düngerstreuer befindliche Dünger-Restmenge und die eingefüllte Düngermenge.

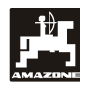

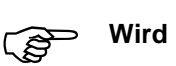

## gedrückt, bevor das Dreieck

oberhalb der Warnlampe erloschen ist, erscheint die Fehlermeldung "15". Diese Fehlermeldung verschwindet nach ca. 3 Sekunden.

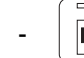

ste

kg einmal drücken und das Display zeigt den

gesamten Behälterinhalt in [kg].

#### 4.3.2 Startfunktion ausführen

drücken.

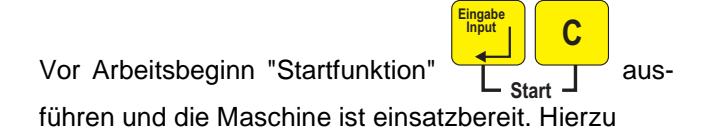

- Taste drücken, halten und gleichzeitig Ta-

Der Speicher für den Teilflächen-Hektarzähler und die ausgebrachte Streumenge wird auf "0" gesetzt.

- Zapfwellendrehzahl 540 U/min einstellen (wenn für die Arbeitsbreiten-Einstellung in Streutabelle nicht anders angegeben).
- Anfahren und Schieber öffnen.
- Sobald ein Schieber geöffnet wird, wechselt das Display in die Arbeitsanzeige. Auf der Anzeige erscheint die momentane Fahrgeschwindigkeit [km/h] und die momentane Streumenge [kg/ha].

Arbeitsanzeige

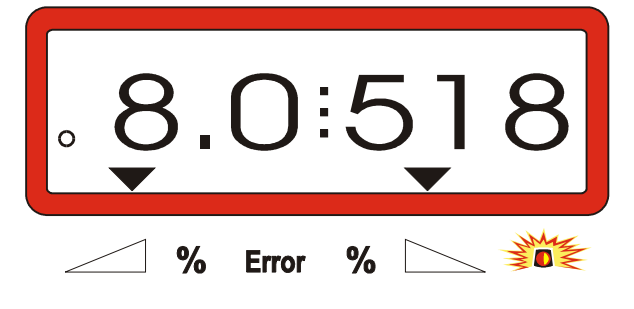

#### 4.3.3 Streumenge während des Düngerstreuens verändern

Während des Streuens ist der vorgewählte Streumengen-Sollwert für beide Schieber gemeinsam oder für jeden Schieber einzeln veränderbar.

#### 4.3.3.1 Gemeinsame Streumengen-Veränderung für beide Schieber

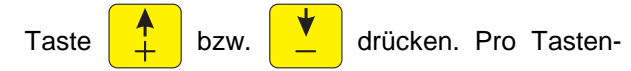

druck verändert sich die eingestellte Streumenge für **beide Schieber gemeinsam** um + bzw. - 10%. Die prozentuale Streumengen-Abweichung vom vorgewählten Streumengen-Sollwert wird im Display angezeigt.

Anzeige nach Drücken der Tasten zur gemeinsamen Streumengen-Veränderung

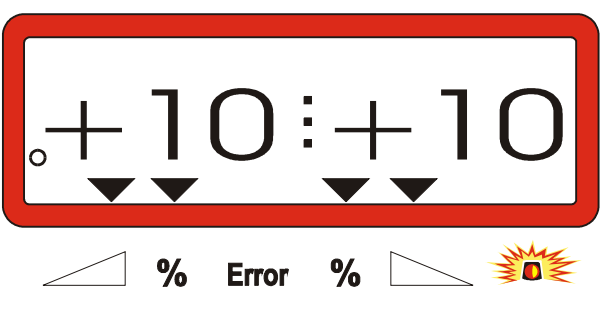

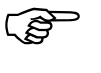

Die Anzeige wechselt nach ca. 10 Sekunden zurück in die Arbeitsanzeige.

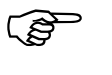

Ein Druck auf die Taste

veränderte Streumenge auf den vorgewählten Streumengen-Sollwert zurück.

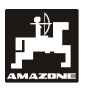

#### 4.3.3.2 Einzelne, unabhängige Streumengen-Veränderung für den rechten und linken Schieber

- Taste 💽 , 💽 , + bzw. 👽 drük-

ken. Pro Tastendruck verändert sich die eingestellte Streumenge **für den jeweiligen Schieber** um + bzw. - 10%. Die prozentuale Streumengen-Abweichung vom vorgewählten Streumengen-Sollwert wird im Display angezeigt.

Anzeige nach Drücken der Tasten zur Streumengen-Veränderung für den rechten Schieber (+10%)

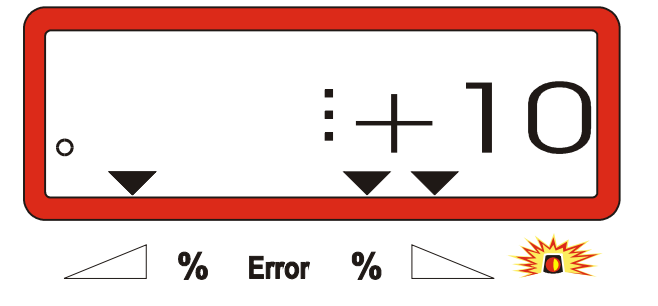

Die Anzeige wechselt nach ca. 10 Sekunden zurück in die Arbeitsanzeige.

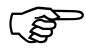

Ein Druck auf die Taste

veränderte Streumenge auf den vorgewählten Streumengen-Sollwert zurück.

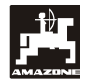

- 4.3.4 Ausstreuen von sehr kleinen Streumengen, z.B. Gründüngersaaten
  - Streumengen unter 50 kg/ha wirken sich aufgrund des kleinen Querschnittes der Auslauföffnung ungünstig auf das Fließverhalten des Streustoffes aus und können so zu Abweichungen der Streumenge führen.

#### 4.3.4.1 Ausstreuen von Weidelgras

#### **Beispiel:**

| Weidelgras           |                       |
|----------------------|-----------------------|
| Streumenge:          | 34 kg/ha              |
| Arbeitsbreite:       | 12 m                  |
| Fahrgeschwindigkeit: | 10 km/h               |
| Aus Streutabelle:    | Schieberstellung "27" |

Tabelle 3:"Streumengen-Einstellung für Weidel-<br/>gras" - Auszug aus der Streutabelle

| We     | l <b>eidelgras</b> 0,51 kg/l |      |          |    |      |          |   |      |    |   |      |    |   |      |    |
|--------|------------------------------|------|----------|----|------|----------|---|------|----|---|------|----|---|------|----|
| ellung |                              |      |          |    |      |          |   |      |    |   |      |    |   |      |    |
| erst   |                              | 10   |          |    | 12   |          |   |      |    |   |      |    |   |      |    |
| hieb   |                              | km/h |          | l  | km/h |          |   | km/h | _  |   | km/h | 1  |   | km/h |    |
| Scl    | 8                            | 10   | 12       | 8  | 10   | 12       | 8 | 10   | 12 | 8 | 10   | 12 | 8 | 10   | 12 |
| 25     | 25                           | 20   | 16       | 21 | 16   | 14       |   |      |    |   |      |    |   |      |    |
| 26     | 39                           | 31   | 26       | 33 | 26   | 22       |   |      |    |   |      |    |   |      |    |
| 27     | 52                           | 41   | 35       | 43 | 34   | 29       |   |      |    |   |      |    |   |      |    |
| 28     | 64                           | 51   | 43       | 53 | 42   | 35       |   |      |    |   |      |    |   |      |    |
| 29     | 19                           | 03   | 53<br>64 | 00 | 52   | 44<br>52 |   |      |    |   |      |    |   |      |    |
| 30     | 70                           | 11   | 04       | 00 | 04   | 55       |   |      |    |   |      |    |   |      |    |
|        |                              |      |          |    |      |          |   |      |    |   |      |    |   |      |    |
|        |                              |      |          |    |      |          |   |      |    |   |      |    |   |      |    |
|        |                              |      |          |    |      |          |   |      |    |   |      |    |   |      |    |
|        |                              |      |          |    |      |          |   |      |    |   |      |    |   |      |    |
|        |                              |      |          |    |      |          |   |      |    |   |      |    |   |      |    |
|        |                              |      |          |    |      |          |   |      |    |   |      |    |   |      |    |
|        |                              |      |          |    |      |          |   |      |    |   |      |    |   |      |    |

## Zum Ausstreuen von Weidelgras bitte folgende Kalibrierung in der angegeben Reihenfolge vornehmen:

- 1. In der Streutabelle die Seite für die Streumengen-Einstellung von KAS 27 % N gran. BASF aufschlagen.
- Tabelle 4:
   Streumengen-Einstellung KAS 27 % N

   gran. BASF Auszug aus der Streutabelle

| KAS 27 % gran. BASF; Hydro; DSM; Kemira;                                        |           |
|---------------------------------------------------------------------------------|-----------|
| Agrolinz                                                                        | 1,06 kg/l |
| KAS 27 % N gran. ø 3,36 mm SCHZ Lovosice CZ                                     | 1,04 kg/l |
| KAS 27 % N gepr. ø 2,76 mm NET IRL                                              | 1,03 kg/l |
| NP- und NPK-Sorten gran. BASF                                                   | 1,13 kg/l |
| NPK 15-15-15 gran. ø3,65 mm Combilinz Agrolinz<br>NPK-1 12-19-19 gran. ø2.81 mm | 1,11 kg/l |
| SCHZ Lovosice CZ                                                                | 1,05 kg/l |

| glung |       |      |     |     |      |     |     | m    |     |     |      |     |     |      |     |  |
|-------|-------|------|-----|-----|------|-----|-----|------|-----|-----|------|-----|-----|------|-----|--|
| erste | 20 21 |      |     |     |      |     |     | 24   | ÷   |     | 27   |     | 28  |      |     |  |
| ieb   | ŀ     | cm/h |     | ŀ   | cm/h |     | ŀ   | cm/h |     | ŀ   | cm/h |     | l l | cm/h |     |  |
| Sch   | 8     | 10   | 12  | 8   | 10   | 12  | 8   | 10   | 12  | 8   | 10   | 12  | 8   | 10   | 12  |  |
| 24    | 119   | 95   | 79  | 113 | 91   | 76  | 99  | 79   | 66  | 88  | 71   | 59  | 85  | 68   | 57  |  |
| 25    | 133   | 107  | 89  | 127 | 102  | 85  | 111 | 89   | 74  | 99  | 79   | 66  | 95  | 76   | 63  |  |
| 26    | 149   | 119  | 99  | 142 | 113  | 94  | 124 | 99   | 83  | 110 | 88   | 73  | 106 | 85   | 71  |  |
| 27    | (165  | 132  | 110 | 157 | 126  | 105 | 137 | 110  | 92  | 122 | 98   | 81  | 118 | 94   | 79  |  |
| 28    | 182   | 146  | 121 | 173 | 139  | 116 | 152 | 121  | 101 | 135 | 108  | 90  | 130 | 104  | 87  |  |
| 29    | 200   | 160  | 134 | 191 | 153  | 127 | 167 | 134  | 111 | 148 | 119  | 99  | 143 | 114  | 95  |  |
| 30    | 219   | 175  | 146 | 209 | 167  | 139 | 183 | 146  | 122 | 162 | 130  | 108 | 157 | 125  | 104 |  |
| 31    | 239   | 191  | 160 | 228 | 182  | 152 | 199 | 160  | 133 | 177 | 142  | 118 | 171 | 137  | 114 |  |
| 32    | 260   | 208  | 173 | 248 | 198  | 165 | 217 | 173  | 144 | 193 | 154  | 128 | 186 | 149  | 124 |  |
| 33    | 282   | 225  | 188 | 268 | 215  | 179 | 235 | 188  | 156 | 209 | 167  | 139 | 201 | 161  | 134 |  |
| 34    | 304   | 243  | 203 | 289 | 232  | 193 | 253 | 203  | 169 | 225 | 180  | 150 | 217 | 1/4  | 145 |  |
| 35    | 327   | 262  | 218 | 311 | 249  | 208 | 2/2 | 218  | 182 | 242 | 194  | 161 | 233 | 187  | 156 |  |
| 36    | 351   | 280  | 234 | 334 | 267  | 223 | 292 | 234  | 195 | 260 | 208  | 1/3 | 250 | 200  | 16/ |  |
| 37    | 3/5   | 300  | 250 | 357 | 286  | 238 | 312 | 250  | 208 | 2/8 | 222  | 185 | 268 | 214  | 1/8 |  |
| 38    | 400   | 320  | 200 | 381 | 305  | 254 | 333 | 200  | 222 | 290 | 237  | 197 | 285 | 228  | 190 |  |
| 39    | 420   | 240  | 203 | 405 | 244  | 270 | 274 | 203  | 230 | 224 | 202  | 210 | 204 | 243  | 202 |  |
| 40    | 431   | 382  | 301 | 429 | 364  | 200 | 308 | 301  | 250 | 353 | 207  | 223 | 3/1 | 200  | 210 |  |
| 42    | 504   | 403  | 336 | 480 | 384  | 320 | 420 | 336  | 280 | 373 | 203  | 249 | 360 | 288  | 240 |  |
| 43    | 531   | 424  | 354 | 505 | 404  | 337 | 442 | 354  | 295 | 393 | 314  | 262 | 379 | 303  | 253 |  |
| 44    | 558   | 446  | 372 | 531 | 425  | 354 | 465 | 372  | 310 | 413 | 331  | 275 | 398 | 319  | 266 |  |
| 45    | 585   | 468  | 390 | 557 | 446  | 371 | 488 | 390  | 325 | 433 | 347  | 289 | 418 | 334  | 279 |  |
| 46    | 612   | 490  | 408 | 583 | 467  | 389 | 510 | 408  | 340 | 454 | 363  | 302 | 437 | 350  | 292 |  |
| 47    | 640   | 512  | 427 | 610 | 488  | 406 | 533 | 427  | 356 | 474 | 379  | 316 | 457 | 366  | 305 |  |
| 48    | 667   | 534  | 445 | 636 | 509  | 424 | 556 | 445  | 371 | 494 | 396  | 330 | 477 | 381  | 318 |  |
| 49    | 695   | 556  | 463 | 662 | 529  | 441 | 579 | 463  | 386 | 515 | 412  | 343 | 496 | 397  | 331 |  |
| 50    | 722   | 578  | 481 | 688 | 550  | 459 | 602 | 481  | 401 | 535 | 428  | 357 | 516 | 413  | 344 |  |
| 51    | 749   | 599  | 500 | 714 | 571  | 476 | 624 | 500  | 416 | 555 | 444  | 370 | 535 | 428  | 357 |  |
| 52    | 776   | 621  | 517 | 739 | 591  | 493 | 647 | 517  | 431 | 575 | 460  | 383 | 554 | 443  | 370 |  |
| 53    | 803   | 642  | 535 | 764 | 611  | 510 | 669 | 535  | 446 | 594 | 476  | 396 | 573 | 459  | 382 |  |

- Spalte 20 m Arbeitsbreite und 8 km/h aufsuchen. In dieser Spalte für die Schieberstellung "27" (Schieberstellung "27" für Weidelgras-Streumenge 34 kg/ha) die Streumenge "165" [kg/ha] ablesen.
- 3. drücken und über Tasten bzw. die Ziffer "12" (für 12m Arbeitsbreite für Weidelgras) auf der Anzeige anwählen Taste Ingeber drücken und somit speichern.

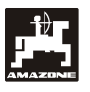

4. Bei stillstehendem Fahrzeug Taste

drücken, über die Tasten to bzw. die Streumenge "165" [kg/ha] auf der Anzeige an-

wählen, vählen, drücken und somit den angewählten Wert "165" speichern.

<sup>100%</sup> nochmals drücken und den angewählten

Wert kontrollieren. Auf dem Display muß dann die Ziffer "165" erscheinen.

# Kalibriervorgang mit Grassamen durchführen (hierzu Kap. 4.2.5 beachten):

- 5. drücken, halten und gleichzeitig C drücken und den Kalibriervorgang starten. Auf dem Display erscheint eine "0".
- Schlepper bei eingeschalteter Zapfwelle mit Nenndrehzahl (540 U/min) laufen lassen und linken Schieber mindestens 30 Sekunden öffnen.
- 7. Aufgefangene Grassamenmenge wiegen.
- 8. Gewicht der Grassamenmenge über die Tasten

bzw. \_\_\_\_ in den Rechner anwählen,

z.B. "0.50" für 0,5 kg.

drücken.

AMADOS III-D ermittelt jetzt einen für den Grassamen und die Arbeitsbreite charakteristischen Kalibrierungsfaktor, der durch Drücken

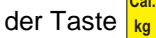

angezeigt wird.

- 9. Jetzt die gewünschte Grassamen-Streumenge (34 kg/ha) wie vorab beschrieben anwählen.
- 10. Linke Streuscheibe wieder montieren.

wird die

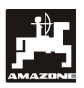

#### 4.3.5 Funktionstasten und ihre Nutzung während des Streuens

Während des Streuens wird durch Drücken einer der folgenden Funktionstasten für ca. 10 Sekunden der gewünschte Wert angezeigt. Danach schaltet der **AMADOS III-D** automatisch zurück in die "Arbeitsanzeige".

#### 4.3.5.1 Hektarzähler

#### 1. Teilflächen-Hektarzähler

Nach **einmaligem** Drücken der Taste

nach Betätigung der "Startfunktion" bearbeitete Teilfläche in [ha] angezeigt.

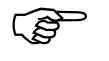

Ermittelt wird nur die bearbeitete Fläche, bei der sich der Düngerstreuer in Arbeitsstellung befindet.

Display nach **einmaligem** Drücken der Taste

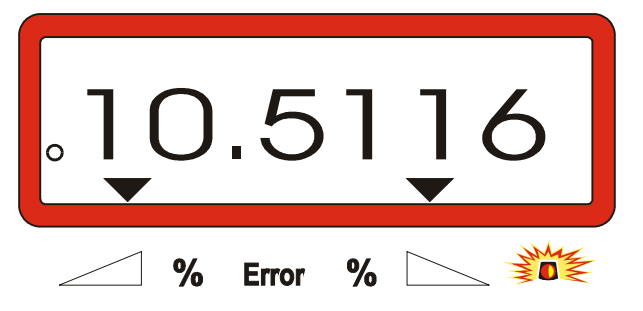

#### 2. Gesamtflächen - Hektarzähler

Nach zweimaligem Drücken der Taste wird die Gesamtfläche in [ha], z.B. einer Saison, angezeigt.

Anzeige nach zweimaligem Drücken der Taste

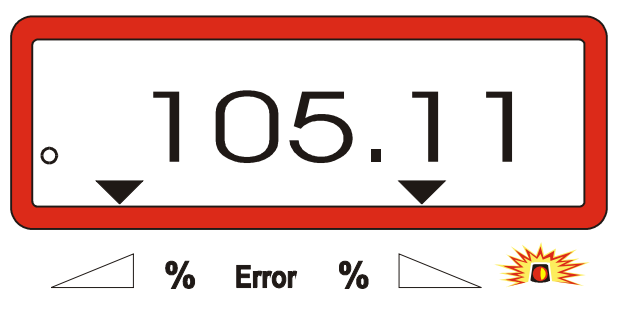

#### 3. Manueller Wechsel in die "Arbeitsanzeige"

Nach dreimaligem Drücken der Taste wechselt die Anzeige sofort in die "Arbeitsanzeige".

#### 4.3.5.2 Teilstreckenzähler

Der Teilstreckenzähler ermittelt die zurückgelegte Wegstrecke beim Wendemanöver auf dem Vorgewende.

Taste drücken und den Teilstreckenzähler starten.

Auf dem Display erscheint die nach dem Drücken der Taste zurückgelegte, fortlaufend ermittelte Wegstrekke in [m]. Nach dem Übergang in die Arbeitsstellung verschwindet diese Anzeige automatisch nach ca. 10 Sekunden.

Anzeige nach Drücken der Taste Teilstreckenzähler

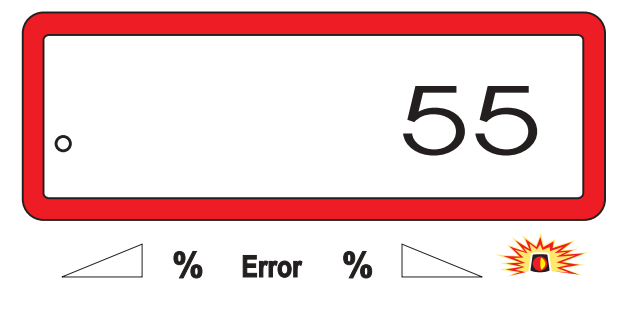

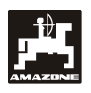

-

(S

4.3.5.3 Behälterinhalt und ausgebrachte Düngermenge - nur für Streuer mit Wiegezelle

#### 1. Behälterinhalt

- kg Nach einmaligem Drücken der Taste
- wird die sich aktuell im Behälter befindliche Düngermenge in [kg] angezeigt, z.B. 863 kg.

#### Anzeige nach einmaligem Drücken der Taste

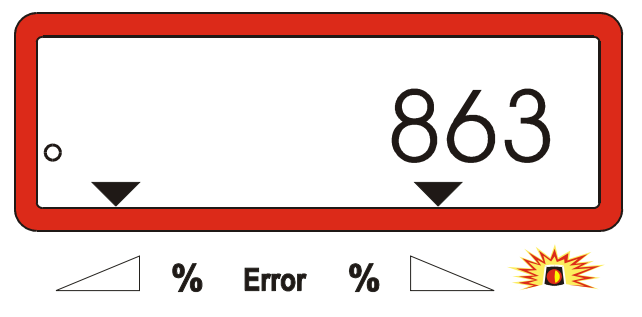

#### 2. Ausgebrachte Düngermenge

- Nach zweimaligem Drücken der Taste kg

wird die nach Betätigung der "Startfunktion" ausgebrachte Düngermenge in [kg] angezeigt, z.B. "3737" für 3737 kg.

Anzeige nach zweimaligem Drücken der Taste

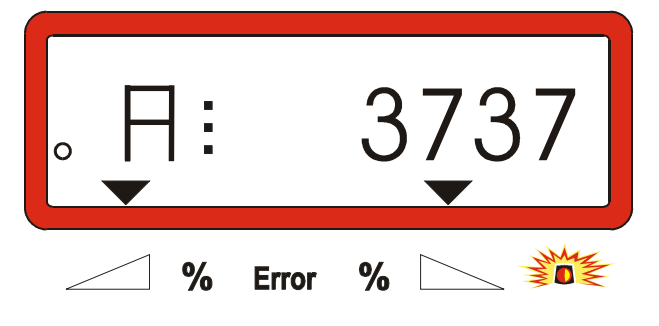

Behälterinhalt und ausgebrachte Düngermenge unterscheiden sich in der Anzeige durch ein "A".

Das "A" kennzeichnet die ausgebrachte Düngermenge.

#### 4.4 Behälter entleeren

- Bei stillstehender Maschine die Hydraulikzylinder öffnen.
- Tasten und solange gleichzeitig
  - drücken, bis beide Schieber ganz geöffnet sind.

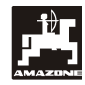

#### 5. Instandsetzung, Wartung und Pflege

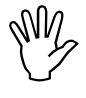

Bei der Reinigung des Streuers mit einem Hochdruckreiniger den Reinigungsstrahl nicht direkt auf Kabeleingänge, Sensoren und Steckdosen richten.

- Gelenkstellen an den Dosierhebeln nach dem Reinigen einölen.

Der **AMADOS III-D** ist wartungsfrei. Zur Überwinterung den **AMADOS III-D** in einem temperierten Raum lagern. Die nicht belegten Steckdosen durch Schutzkappen gegen das Eindringen von Staub und Feuchtigkeit schützen.

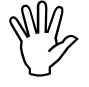

Bei Schweißarbeiten an Schlepper oder Streuer die Spannungsversorgung zum AMADOS III-D unterbrechen!

- 5.1 Schieber-Grundeinstellung und Impulse der Stellmotore überprüfen
  - Die Schieber-Grundeinstellung ist werkseitig so eingestellt, daß die Dosierschieber bei geschlossenen Hydraulikschiebern nach dem Einschalten des AMADOS III-D annähernd die 0-Position auf der Skala anfahren.

⇒ Eine Veränderung der Schieber-Grundeinstellung ist nur erforderlich, wenn

- der Stellmotor ausgetauscht wurde.
- gewünschte und tatsächliche Streumenge erheblich voneinander abweichen und Kalibrierfehler sowie sonstige Fehlerursachen ausgeschlossen sind.
- eine ungleichmäßige Entleerung der beiden Trichterspitzen festgestellt wird.

#### Vorbereitungen

- Den Streuer an den Schlepper anbauen und die Stromversorgung f
  ür den AMADOS III-D anschließen. Den Maschinenstecker noch nicht einstecken.
- Den Behälter **nicht** mit Dünger befüllen.
- AMADOS III-D einschalten.
- Bei abgezogenem Maschinenstecker

- unter Modus "1" die Codierung "0004" kontrollieren bzw. neu anwählen und speichern.
- unter Modus "6" für die mittlere Arbeitsgeschwindigkeit **8 km/h** anwählen und speichern.
- **AMADOS III-D** ausschalten und **AMADOS III-D** und Maschinenstecker miteinander verbinden.
- AMADOS III-D wieder einschalten.
- Streumengen-Sollwert von 518 kg/ha anwählen und speichern.
- Arbeitsbreite von 20 m anwählen und speichern.
- Der Kalibrierwert "Imp/100m" ist gleich der beim "Wegsensor kalibrieren" ermittelten Impulszahl. Er bleibt unverändert.
- Für den **Dünger-Kalibrierfaktor** den Wert **1,0** anwählen und speichern.

#### Durchführung

#### 1. Schieberstellung-Grundeinstellung kontrollieren

- Schieber öffnen.
- Schlepper beschleunigen, bis auf der **AMADOS III-D** Anzeige die folgende Anzeige erscheint.

Erforderliche Anzeige

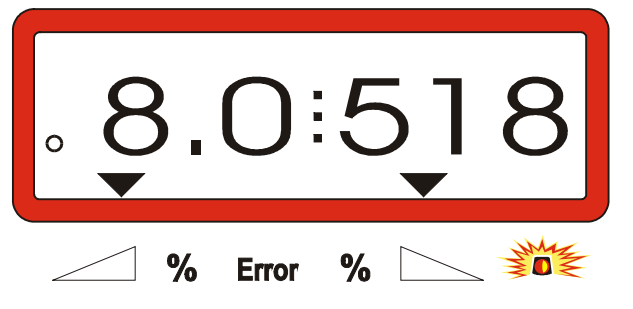

- Während die Anzeige **8.0** [km/h] und **518** [kg/ha] anzeigt, den **AMADOS III-D** ausschalten.
- Schlepper anhalten und die Schieberstellung für die Dosierschieber an der Skala für die Streumengen-Einstellung ablesen.
  - Die Ablesekante des Zeigers muß f
    ür beide Dosierschieber die Schieberstellung 41±1 anzeigen.

Die Schieberstellung 41±1 ist nur ein Richtwert, entscheidend ist der freigegebene Durchlaßöffnungs-Querschnitt der Auslauföffnung. Die vom Dosierschieber freigegebene Durchlaßöffnung muß das Maß 62 mm aufweisen.

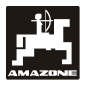

2. Maß der freigegebenen Durchlaßöffnung kontrollieren

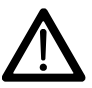

Bei Betätigung der Schieber nicht in die Durchlaßöffnung greifen! Quetschgefahr!

- Durch den nun freigegebenen Durchlaßöffnungs-Querschnitt muß die Einstellehre (Fig. 2/1) (Sonderausstattung, Best.-Nr.: 915018) leicht hindurch zuschieben sein.

Ist dies nicht der Fall (freigegebener Öffnungsquerschnitt zu klein oder zu groß) die Befestigung der Stellmotor-Konsole mit der Anlenkung für den Dosierschieber wie folgt nachjustieren:

- Befestigungsschrauben (Fig. 2/2) der Stellmotor-Konsole (Fig. 2/3) lösen.
- Einstellehre (Fig. 2/1) in die Durchlaßöffnung einstecken.
- Stellmotor-Konsole (Fig. 2/3) gegen die Einstellehre verschwenken und Befestigungsschrauben (Fig. 2/2) wieder anziehen.

Kontrollieren, ob an der Streumengen-Einstellskala die Schieberstellung 41 für die Dosierschieber angezeigt wird. Gegebenenfalls die Zeigerbefestigung (Fig. 3/1) lösen und die Zeigerablesekante (Fig. 3/2) auf den Skalenwert 41 ausrichten.

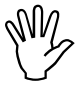

Liegen die Werte für die abgelesenen Schieberstellungen der beiden Schieber weit außerhalb der angegebenen Grenzwerte, ist ein Defekt in der Steuerung oder am Stellmotor zu vermuten. Dann die Impulszahl der Stellmotore überprüfen.

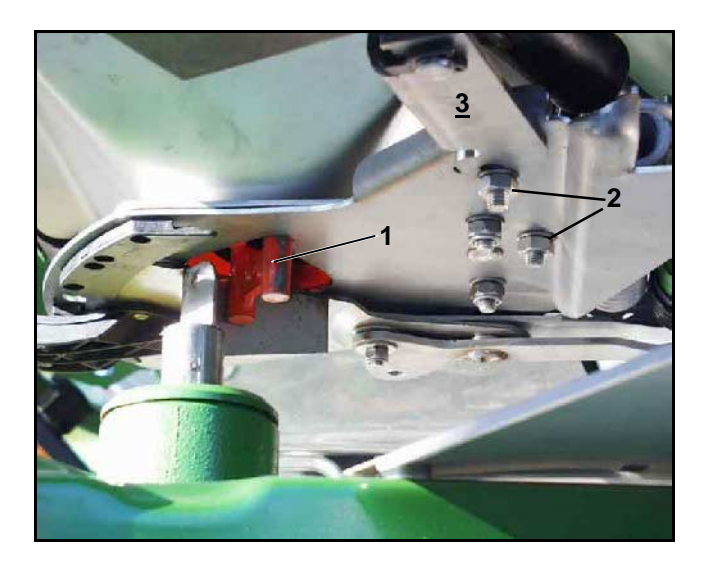

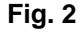

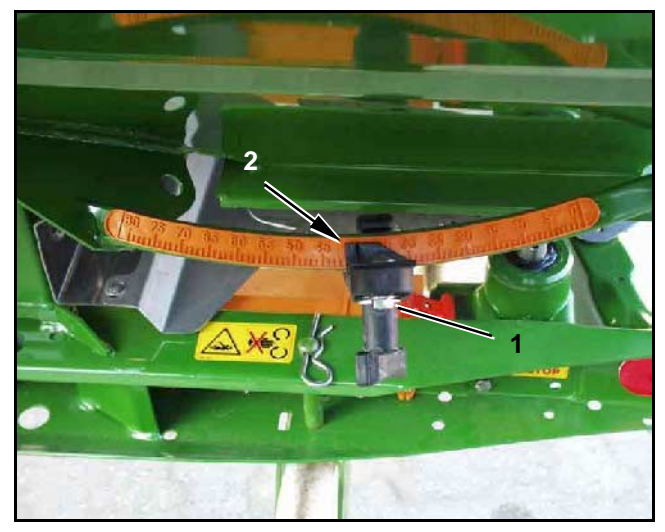

Fig. 3

#### 3. Impulszahl der Stellmotore überprüfen

- Taste 😁 einmal drücken. Die jetzt erschei-

nende Impulszahl muß den Wert **1500±15** betragen. Diese Impulszahl beschreibt die Position der Stellmotore.

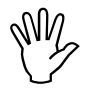

Nach einmaligen Drücken dieser Taste erscheint die Impulszahl für den linken, nach zweimaligem Drücken die Impulszahl für den rechten Stellmotor.

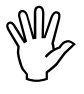

Liegen die angezeigten Impulszahlen nicht im Toleranzbereich, halten Sie bitte Rücksprache mit unserem technischen Außendienst.

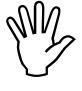

Liegen die angezeigten Impulszahlen im Toleranzbereich, die Schieber--Grundeinstellung mit Hilfe einer Einstellehre (Best.-Nr.: 915018) überprüfen.

Erscheint nach dem Drücken der Taste

😁 🖉 keine Impulszahl, kann ein Defekt

bei der Signalaufnahme im Stellmotor vorliegen. Dann Stellmotor austauschen.

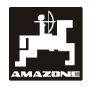

# 5.1.1 Streuer tarieren (nur für Streuer mit Wiegezelle)

**Werkseitig** wird der Streuer mit Wiegezelle tariert, d.h. bei leerem Streuer zeigt das AMADOS III-D Display eine "0" für 0 kg Behälterinhalt.

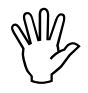

Die Streuer-Tarierung regelmäßig kontrollieren und gegebenenfalls neu durchführen, weil sich das Leergewicht des Streuers verändern kann, z.B. durch Verschmutzung oder Anbau von Sonderausstattungen.

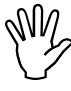

Bei leerem Streuer und richtiger Tarierung muß eine "0" auf dem Display erscheinen. Erscheint ein anderer Wert, den Streuer neu tarieren.

#### 1. Streuer-Tarierung kontrollieren

- Den Schlepper mit angebautem leeren Streuer auf waagerechter Abstellfläche anhalten.
- einmal drücken. Auf dem Display muß eine "0" erscheinen.

Anzeige bei einem leeren, richtig tarierten Streuer

|  |   |       |   | 0 |
|--|---|-------|---|---|
|  | % | Error | % |   |

Bei richtig tariertem Streuer muß eine "0" für 0 kg Behälterinhalt auf dem Display erscheinen.

Erscheint ein anderer Wert, den Streuer tarieren.

#### 2. Streuer mit Wiegezelle tarieren

C drücken, halten und gleichzeitig drücken.

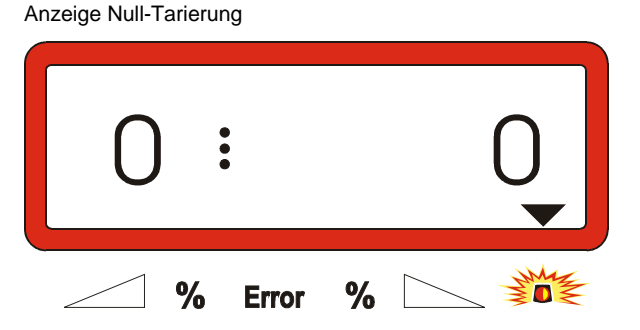

Leuchtet das Dreieck oberhalb der Warnlampe, befindet sich der Streuer nicht in Ruhelage. Die Null-Tarierung läßt sich aber nur in Ruhelage durchführen.

Warten bis das Dreieck oberhalb der Warnlampe erlischt, dann die Null-Tarierung speichern. Das Display wechselt in die Arbeitsanzeige.

Arbeitsanzeige

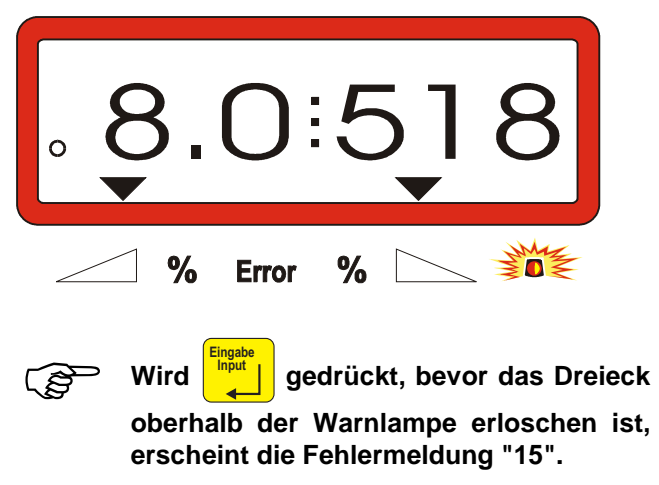

Anzeige Fehlermeldung "15"

CAI

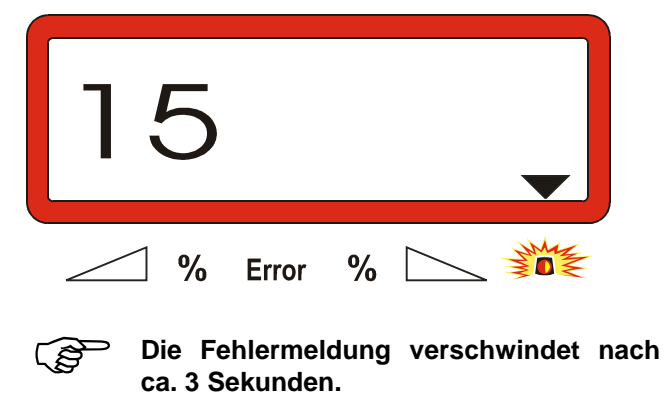

- Erneut drücken und das Display wechselt in die Arbeitsanzeige.

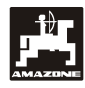

#### 5.1.2 Abweichungen zwischen theoretischer und tatsächlicher Streumenge - nur für Streuer mit Wiegezelle

Bei starken Abweichungen zwischen der tatsächlichen und der theoretischen Streumenge erscheint die Fehlermeldung "16". Eine verstopfte Schieberöffnung kann beispielsweise die Ursache dieser Fehlermeldung sein.

Anzeige Fehlermeldung "16"

|   | •     |   | 16            |
|---|-------|---|---------------|
| % | Error | % | Market Market |

- Fehlerquelle beseitigen, z.B. Schieberöffnung reinigen.
- Dünger-Kalibrierfaktor neu ermitteln.

#### 5.1.3 Abweichungen zwischen angezeigtem und tatsächlichem Behälterinhalt – nur für Streuer mit Wiegezelle

Die Wiegezelle wird werkseitig geeicht ausgeliefert.

Die Wiegezelle neu eichen,

- bei Abweichungen zwischen angezeigtem und • tatsächlichem Behälterinhalt.
- nach Einstellarbeiten an der Tragschraube der • Wiegezelle.
- Schlepper und Streuer auf waagerechte Abstellfläche abstellen.

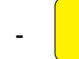

С

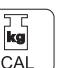

drücken, halten und gleichzeitig drücken. Hierdurch zunächst den Streuer tarieren.

Anzeige Null-Tarierung

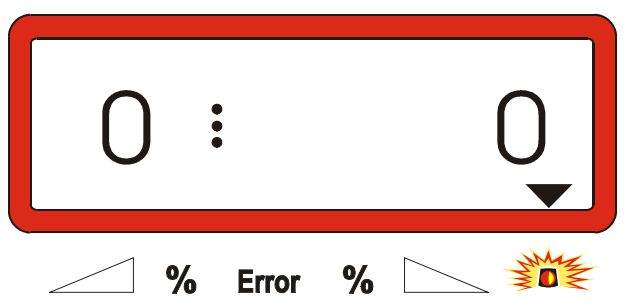

- Leuchtet das Dreieck oberhalb der Warn-(B) lampe, befindet sich der Streuer nicht in Ruhelage. Ein konstantes Wiegeergebnis läßt sich nur in Ruhelage ermitteln.
- Warten bis das Dreieck oberhalb der Warnlampe er-

lischt, dann drücken und die Null-Tarierung speichern. Die Anzeige wechselt in die Arbeitsanzeige.

Anzeige nach dem Drücken der Eingabe-Taste

|   | 0.0                   | 0                   |    |
|---|-----------------------|---------------------|----|
|   | <b>%</b> Error %      |                     |    |
| - | Erneut C drücken, hal | ten und gleichzeiti | ig |

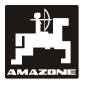

- Erneut drücken. Die Anzeige wechselt in die Anzeige "Wiegezelle eichen".

Anzeige "Wiegezelle eichen"

muß.

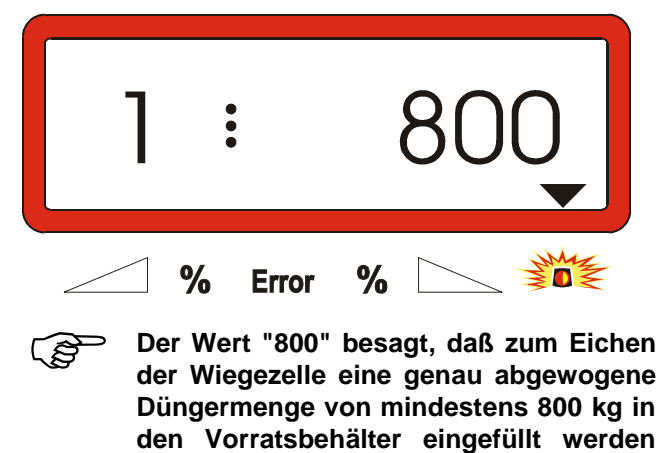

- Mindestens eine Düngermenge von 800 kg in den Vorratsbehälter einfüllen.
- Die eingefüllte Düngermenge exakt wiegen.
- Ausgehend von dem angezeigten Wert "800" das Gewicht für die eingefüllte Düngermenge über die

Tasten und auf dem Display an-

- Erlischt das Dreieck oberhalb der Warnlampe,

Das Display wechselt in die Arbeitsanzeige.

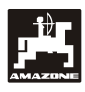

#### 6. Störungen

#### 6.1 Betrieb des Streuers bei Ausfall der elektrischen Anlage

Sollten Störungen am **AMADOS III-D** oder den elektrischen Stellmotoren auftreten, die sich nicht sofort beheben lassen, kann dennoch weitergearbeitet werden.

Hierzu die Steckverbindung (Fig. 4/1) zwischen Stellmotor (Fig. 4/2) und Dosierschieber trennen.

- Die beiden Sicherungsclips (Fig. 5/1) mit Sicherungsring-Zange (Fig. 5/2) entfernen.

Die beiden Gelenkbolzen (Fig. 6/1) herausziehen. Den Stellmotor aus der Motorkonsole heraus-

Stellmotor anheben und die Verstellspindel aus der Steckverbindung des Dosierschiebers aus-

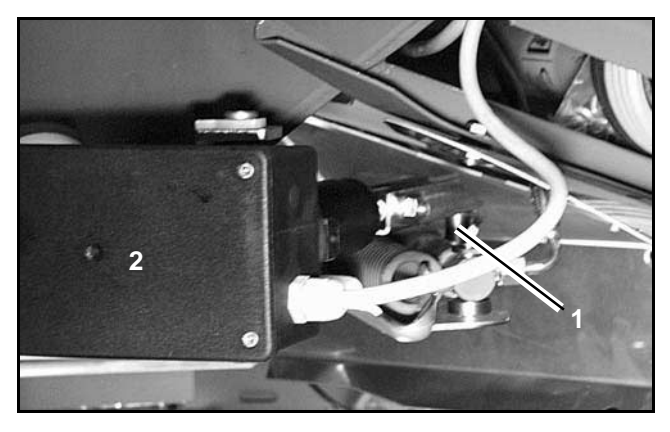

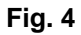

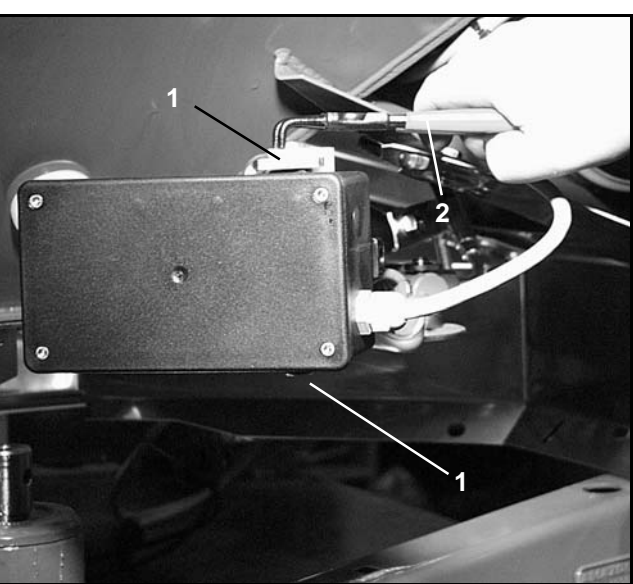

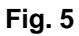

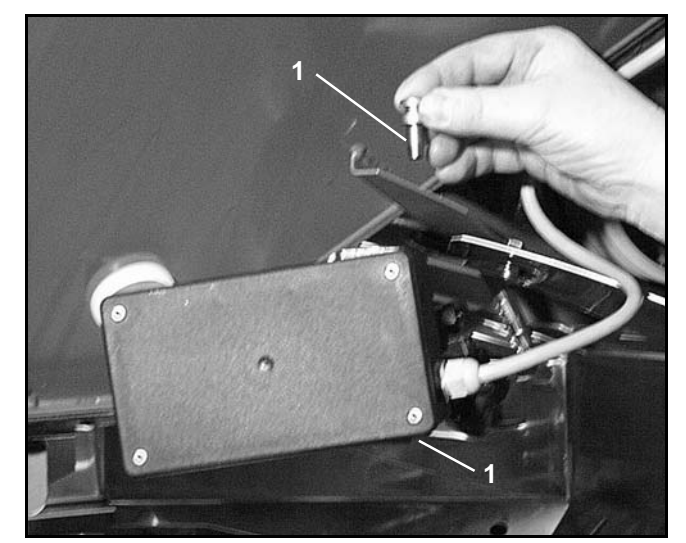

Fig. 6

\_

nehmen.

hängen.

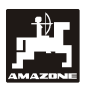

Anschließend den Stellmotor mit ausgehängter -Verstellspindel wieder vorschriftsmäßig in der Motorkonsole befestigen.

Klemmvorrichtung (Fig. 8/1) für Dosierschieber-

Bolzen herausnehmen und die Position der bei-

den Unterlegscheiben (Fig. 8/4) von hinten (Fig. 8/5) nach vorn (Fig. 8/6) tauschen (Fig. 9).

Flügelmutter (Fig. 8/3) abschrauben.

hebel (Fig. 8/2) wie folgt einrichten:

-

-

-

Die ausgehängte Verstellspindel (Fig. 7/1) mit Hilfsmitteln gegen das Einschwenken in den Arbeitsbereich des Hydraulikzylinders sichern.

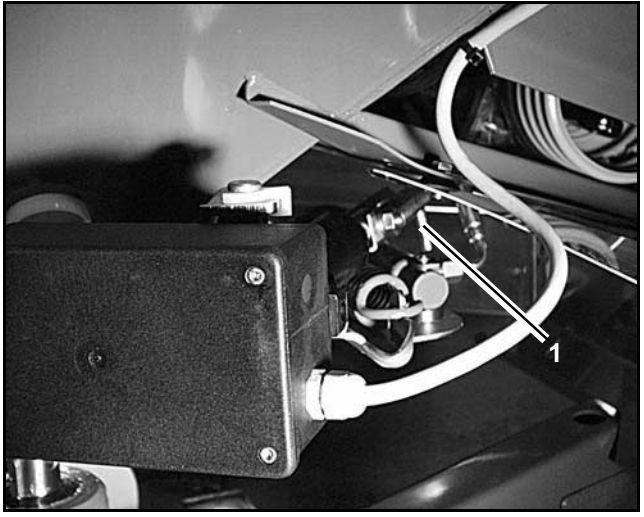

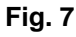

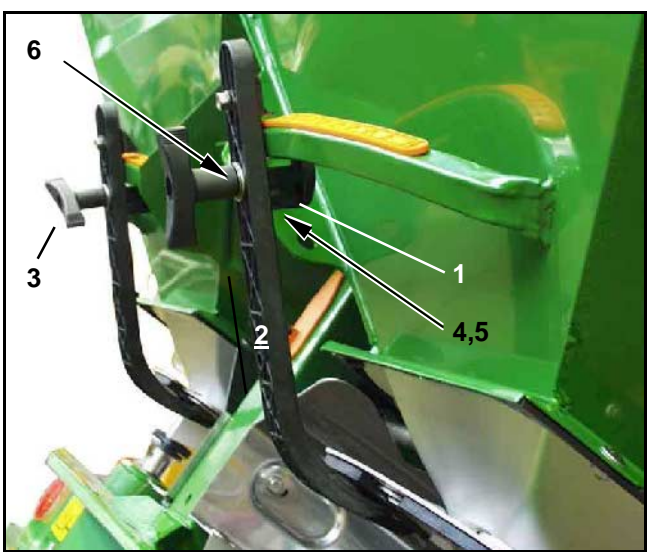

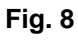

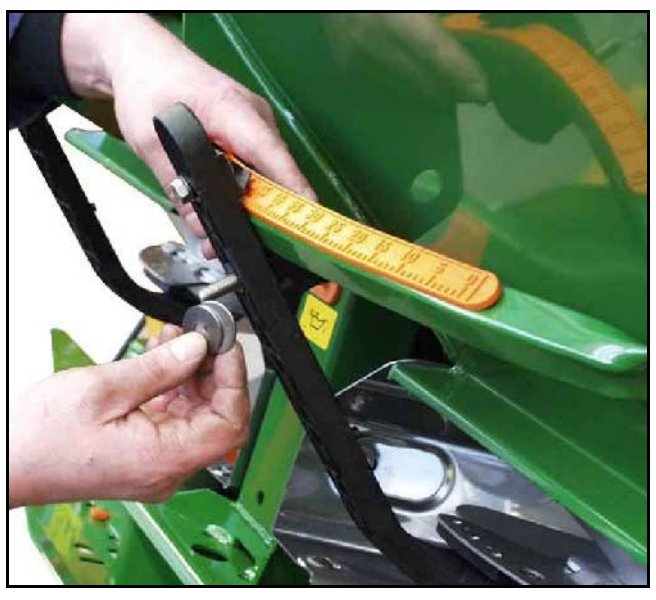

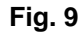

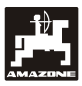

## 6.2 Fehlermeldungen

Folgende Fehlermeldungen können beim Einsatz des **AMADOS III-D** auftreten:

| Fehler-<br>nummer/<br>Störung                     | Ursache                                                                                                    | Abhilfe                                                                                                    |
|---------------------------------------------------|----------------------------------------------------------------------------------------------------|----------------------------------------------------------------------------------------------------|
| 10                                                | Streumengen-Sollwert kann nicht eingehalten werden                                                                                     | <ul> <li>Streumengen-Sollwert überprüfen (hierzu siehe Kap. 4.2.2).</li> <li>Geschwindigkeit anpassen.</li> <li>AMADOS III-D ausschalten, Startfunktion neu ausführen (hierzu siehe Kap. 4.3.1).</li> </ul>    |
| 11                                                | Eingabe "Streumenge" fehlt                                                                                                    | <ul> <li>Streumenge eingeben (hierzu siehe Kap. 4.2.2).</li> </ul>                                                                                                    |
| 12                                                | Eingabe "Arbeitsbreite" fehlt                                                                                                    | <ul> <li>Arbeitsbreite eingeben (hierzu siehe Kap. 4.2.3).</li> </ul>                                                                                                    |
| 13                                                | Stellmotor links reagiert nicht                                                                                                    | <ul> <li>Codierung überprüfen (hierzu siehe Kap.<br/>4.2.1).</li> <li>Funktion der Stellmotore überprüfen, z.B.<br/>durch Aktivieren der Funktion "Behälter<br/>entleeren" (hierzu siehe Kap. 4.4).</li> </ul> |
| 14                                                | Stellmotor rechts reagiert nicht                                                                                                    | <ul> <li>Codierung überprüfen (hierzu siehe Kap.<br/>4.2.1).</li> <li>Funktion der Stellmotore überprüfen, z.B.<br/>durch Aktivieren der Funktion "Behälter<br/>entleeren" (hierzu siehe Kap. 4.4).</li> </ul> |
| 15                                                | Kein konstantes Wiegeergebnis beim Vorgang<br>"Streuer mit Wiegezelle tatieren" bzw. "Wiege-<br>zelle eichen".                         | <ul> <li>Warten, bis das Dreieck oberhalb der<br/>Warnlampe erlischt und Taste "Eingabe"<br/>erneut drücken.</li> </ul>                                                                                        |
| 16                                                | Die tatsächliche Streumenge weicht stark von<br>dem angewählten Streumengen-Sollwert ab<br>(z.B. durch verstopfte Schieberöffnung).    | <ul> <li>Fehlerquelle beseitigen (z.B. Schieberöff-<br/>nung reinigen). Anschließend den Dünger-<br/>Kalibrierfaktor neu ermitteln.</li> </ul>                                                                 |
| Fläche wird<br>nicht er-<br>mittelt               | Eingabe "Arbeitsbreite" fehlt.<br>AMADOS III-D erkennt keine Arbeitsstellung.                                                          | <ul> <li>Arbeitsbreite eingeben (hierzu siehe Kap.<br/>4.2.3).</li> <li>Sensor "Arbeitsstellung" überprüfen.</li> </ul>                                                                                        |
| Geschwin-<br>digkeit wird<br>nicht ange-<br>zeigt | Es kommen kein Impulse im AMADOS III-D an<br>(Symbol "Geschwindigkeitsimpuls" leuchtet<br>nicht).<br>Der Impulswert "Imp./100m" fehlt. | <ul> <li>Sensor "X", Kabelführung und Verdrahtung<br/>überprüfen.</li> <li>Impulswert eingeben bzw. durch Abfahren<br/>einer Meßstrecke ermitteln (hierzu siehe<br/>Kap. 4.2.4).</li> </ul>                    |

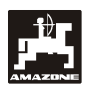

## 7. Maschinendaten

| Düngerstreue     | r                                            |                         |
|------------------|----------------------------------------------|-------------------------|
| Modus "1"        | Codierung –Maschinentyp                      | 0004                    |
| Modus "2"        | nicht belegt                                 |                         |
| Modus "3"        | nicht belegt                                 |                         |
| Modus "4"        | nicht belegt                                 |                         |
| Modus "5"        | nicht belegt                                 |                         |
| Modus "6"        | vorgesehene, mittlere Arbeitsgeschwindigkeit | 00080015                |
| Modus "7"        | Wiegezelle;                                  | ja = 0001 / nein = 0000 |
| Streumenge [k    | ːɡ/ha]                                       |                         |
| Arbeitsbreite [I | n]                                           |                         |
| Imp./100m        |                                              |                         |
| Düngersorte      |                                              | Dünger-Kalibrierfaktor  |
|                  |                                              |                         |
|                  |                                              |                         |
|                  |                                              |                         |
|                  |                                              |                         |
|                  |                                              |                         |
|                  |                                              |                         |
|                  |                                              |                         |
|                  |                                              |                         |
|                  |                                              |                         |
|                  |                                              |                         |
|                  |                                              |                         |

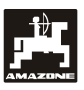

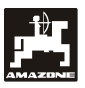

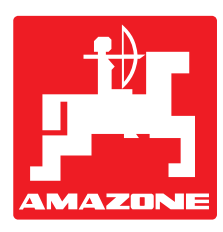

# AMAZONEN-WERKE H. DREYER GmbH & Co. KG

Postfach 51 D-49202 Hasbergen-Gaste Germany 
 Tel.:
 ++49 (0) 54 05 50 1-0

 Telefax:
 ++49 (0) 54 05 50 11 47

 e-mail:
 amazone@amazone.de

 http://
 www.amazone.de

Zweigwerke: D-27794 Hude • D-04249 Leipzig • F-57602 Forbach Werksniederlassungen in England und Frankreich

Fabriken für Mineraldüngerstreuer, Feldspritzen, Sämaschinen, Bodenbearbeitungsmaschinen, Mehrzweck-Lagerhallen und Kommunalgeräte